| DUIRS MC<br>COI | Podręcznik użytkownika aplikacji dla Stacji Kontroli<br>Pojazdów                                                                        | Data utworzenia:<br>2007-01-30 |
|-----------------|----------------------------------------------------------------------------------------------------|--------------------------------|
| Projekt         | Wykonanie i wdrożenie oraz obsługa eksploatacyjna i rozwój Systemu<br>Informatycznego Centralnej Ewidencji Pojazdów i Kierowców - CEPiK | Nr ref.:                       |
| Klient:         | MC                                                                                                    | Wersja: 3.5.3                  |

# PODRĘCZNIK UŻYTKOWNIKA APLIKACJI DLA Stacji Kontroli Pojazdów

Centralna Ewidencja Pojazdów i Kierowców (CEPiK)

| Tryb zatwierdzania: | Do uzgodnienia i zatwierdzenia               | Strona 1 z 33             |
|---------------------|----------------------------------------------|---------------------------|
| Nazwa pliku         | 17-04-25_DOK_DokUzy_Aplikacja_dla_SKP_v3 5 3 | Formularz: F_DO Wer.1.3.0 |

| DUIRS MC<br>COI | Podręcznik użytkownika aplikacji dla Stacji Kontroli<br>Pojazdów                                                                        | Data utworzenia:<br>2007-01-30 |
|-----------------|----------------------------------------------------------------------------------------------------|--------------------------------|
| Projekt         | Wykonanie i wdrożenie oraz obsługa eksploatacyjna i rozwój Systemu<br>Informatycznego Centralnej Ewidencji Pojazdów i Kierowców - CEPiK | Nr ref.:                       |
| Klient:         | MC                                                                                                    | Wersja: 3.5.3                  |

| Metryka dokumentu |                                                                                                    |                  |                                              |                                                                                                    |  |
|-------------------|----------------------------------------------------------------------------------------------------|------------------|----------------------------------------------|----------------------------------------------------------------------------------------------------|--|
| Cel dokumentu     | Celem dokumentu jest opis obsługi aplikacji dla Stacji Kontroli Pojazdów w zakresie przekazywania paczek z danymi badań technicznych oraz pobierania słownika marek i modeli pojazdów. |                  |                                              |                                                                                                    |  |
| Otrzymują         | Zespół d                                                                                                    | s. Użytkowników, | Biuro Projektu                               |                                                                                                    |  |
| Autor             | Imię i                                                                                                    | Nazwisko         |                                              | Strona                                                                                                    |  |
|                   | Karolina                                                                                                    | Kuczyńska        | Asseco Poland SA                             |                                                                                                    |  |
| Historia zmian    | Wersja                                                                                                    | Data             | Kto                                          | Opis zmian                                                                                                    |  |
|                   | 3.0.0                                                                                                    | 2010-06-14       | Karolina<br>Kuczynska                        | Aktualizacja dokumentu o zmiany<br>wynikające z rozszerzenia<br>funkcjonalności aplikacji                                     |  |
|                   | 3.1.0                                                                                                    | 2010-11-05       | Karolina<br>Kuczyńska                        | Aktualizacja dokumentu o zmiany<br>związane z obsługą przez aplikację<br>przycisku "Odśwież"                                  |  |
|                   | 3.2.0                                                                                                    | 2011-02-17       | Karolina<br>Kuczyńska                        | Aktualizacja dokumentu o<br>konfiguracji certyfikatu klienta                                                                  |  |
|                   | 3.3.0                                                                                                    | 2011-03-07       | Karolina<br>Kuczyńska                        | Aktualizacja dokumentacji o<br>odwołanie do nowej wersji<br>schematu XSD (zmiana<br>wymagalności pola<br>DataWaznosciBadania) |  |
|                   | 3.4.0                                                                                                    | 2011-03-18       | Karolina<br>Kuczyńska                        | Naniesienie w dokumencie zmian<br>wynikających z uwag przekazanych<br>przez MCiA.                                             |  |
|                   | 3.5.0                                                                                                    | 2011-03-18       | Mariusz Figiel                               | Poprawa zapisów.                                                                                                    |  |
|                   | 3.5.1                                                                                                    | 2012-04-11       | Agnieszka<br>Andrzejewska/<br>Mariusz Figiel | Aktualizacja danych dla zgłoszeń<br>incydentów. Zmiana w zakresie<br>obowiązujących systemów<br>operacyjnych.                 |  |
|                   | 3.5.2                                                                                                    | 2014-04-22       | Agnieszka<br>Andrzejewska/<br>Piotr Ślawski  | Aktualizacja dokumentu o<br>informacje związane z<br>występowaniem błędów w danych<br>przekazywanych przez SKP do CEP.        |  |
|                   | 3.5.3                                                                                                    | 2017-04-25       | Piotr Ślawski/<br>Wojciech<br>Mikołajski     | Poprawa zapisów.                                                                                                    |  |

| Tryb zatwierdzania: | Do uzgodnienia i zatwierdzenia               | Strona 2 z 33             |
|---------------------|----------------------------------------------|---------------------------|
| Nazwa pliku         | 17-04-25_DOK_DokUzy_Aplikacja_dla_SKP_v3 5 3 | Formularz: F_DO Wer.1.3.0 |

| DUIRS MC<br>COI | Podręcznik użytkownika aplikacji dla Stacji Kontroli<br>Pojazdów                                                                        | Data utworzenia:<br>2007-01-30 |
|-----------------|----------------------------------------------------------------------------------------------------|--------------------------------|
| Projekt         | Wykonanie i wdrożenie oraz obsługa eksploatacyjna i rozwój Systemu<br>Informatycznego Centralnej Ewidencji Pojazdów i Kierowców - CEPiK | Nr ref.:                       |
| Klient:         | MC                                                                                                    | Wersja: 3.5.3                  |

| Tryb zatwierdzania: | Do uzgodnienia i zatwierdzenia               | Strona 3 z 33             |
|---------------------|----------------------------------------------|---------------------------|
| Nazwa pliku         | 17-04-25_DOK_DokUzy_Aplikacja_dla_SKP_v3 5 3 | Formularz: F_DO Wer.1.3.0 |

| DUIRS MC<br>COI | Podręcznik użytkownika aplikacji dla Stacji Kontroli<br>Pojazdów                                                                        | Data utworzenia:<br>2007-01-30 |
|-----------------|----------------------------------------------------------------------------------------------------|--------------------------------|
| Projekt         | Wykonanie i wdrożenie oraz obsługa eksploatacyjna i rozwój Systemu<br>Informatycznego Centralnej Ewidencji Pojazdów i Kierowców - CEPiK | Nr ref.:                       |
| Klient:         | MC                                                                                                    | Wersja: 3.5.3                  |

# SPIS TREŚCI

| Definio                             | cje       |            |                                                                 |                           |
|-------------------------------------|-----------|------------|-----------------------------------------------------------------|---------------------------|
| Dokumenty wykorzystane i powiązane8 |           |            |                                                                 |                           |
| 1.                                  | Wstę      | ;p         |                                                                 | 9                         |
| 1                                   | l.1.      | Przez      | znaczenie dokumentu                                             |                           |
| 1                                   | l.2.      | Struł      | xtura dokumentu                                                 |                           |
| 2.                                  | Zada      | inia a     | plikacji                                                        |                           |
| 2                                   | 2.1.      | Zakr       | es aplikacji dla Stacji Kontroli Pojazdów                       |                           |
| 2                                   | 2.2.      | Zada       | ınia aplikacji dla Stacji kontroli Pojazdów                     |                           |
| 3.                                  | Zasa      | dy ob      | sługi aplikacji                                                 |                           |
| 3                                   | 3.1.      | Środ       | owisko aplikacji                                                |                           |
| 3                                   | 3.2.      | Ogól       | ne zalecenia dotyczące aplikacji                                |                           |
| 3                                   | 3.3.      | Opis       | elementów GUI                                                   |                           |
|                                     | 3.3.1     | L.         | Ikony występujące w aplikacji                                   |                           |
|                                     | 3.3.2     | 2.         | Elementy okien występujących w aplikacji                        |                           |
| 3                                   | 3.4.      | Rozp       | oczęcie pracy z aplikacją                                       |                           |
| 3                                   | 3.5.      | Zako       | nczenie pracy z aplikacją                                       |                           |
| 4.                                  | Funk      | cje al     | plikacji                                                        |                           |
| 2                                   | ŧ.1.      | Bada       | ınia techniczne                                                 |                           |
|                                     | 4.1.1     |            | Import badań                                                    |                           |
|                                     | 4.1.2     | 2.         | Pobranie pliku słownika marek i modeli                          |                           |
| 5.                                  | Zaleo     | cenia      | dla użytkownika i objaśnienia pomocnicze                        |                           |
| 5                                   | 5.1.      | Obsł       | uga sytuacji nietypowych                                        |                           |
|                                     | 5.1.1     |            | Brak możliwości zalogowania się na stronę CEPiK                 |                           |
|                                     | 5.1.2     | <u>'</u> . | Konfiguracja certyfikatu klienta aplikacji przy pierwszym uruch | omieniu aplikacji 22      |
|                                     | 5.1.3     | 3.         | Informacje wymagane do identyfikacji problemu                   |                           |
|                                     | 5.1.4     | ł.         | Komunikaty pochodzące z aplikacji                               |                           |
|                                     | 5.1.5     | j.         | Komunikaty o błędach                                            |                           |
|                                     | 5.1.6     | <b>.</b>   | Komunikaty ostrzeżeń                                            |                           |
|                                     | 5.1.7     | <b>'</b> . | Komunikaty systemowe                                            |                           |
| 6.                                  | Błędy     | y w p      | likach przesyłanych przez SKP do CEP                            |                           |
| 6                                   | 5.1       | Rapo<br>29 | orty z przekazania do CEP danych z badań technicznych – moż     | liwe opisy komunikatów    |
|                                     | 6.1.1     | L          | Komunikat poprawny                                              |                           |
|                                     | 6.1.2     | 2          | Komunikat błędny – niezgodność kodu rozpoznawczego SKP          |                           |
|                                     | 6.1.3     | ;          | Komunikat błędny – niezgodność numeracji badań techniczny       | ch 30                     |
|                                     | 6.1.4     | ł          | Komunikaty błędne – korekta badania niewysłanego do CEP         |                           |
|                                     | 6.1.5     | ;          | Komunikaty błędne – anulowanie badania niewysłanego do Cl       | EP31                      |
| 7.                                  | Konta     | akt z      | Service Desk SI CEPiK                                           |                           |
| Tryb za                             | twierdzar | nia:       | Do uzgodnienia i zatwierdzenia                                  | Strona 4 z 33             |
| Nazwa                               | pliku     |            | 17-04-25_DOK_DokUzy_Aplikacja_dla_SKP_v3 5 3                    | Formularz: F_DO Wer.1.3.0 |

| DUIRS MC<br>COI | Podręcznik użytkownika aplikacji dla Stacji Kontroli<br>Pojazdów                                                                        | Data utworzenia:<br>2007-01-30 |
|-----------------|----------------------------------------------------------------------------------------------------|--------------------------------|
| Projekt         | Wykonanie i wdrożenie oraz obsługa eksploatacyjna i rozwój Systemu<br>Informatycznego Centralnej Ewidencji Pojazdów i Kierowców - CEPiK | Nr ref.:                       |
| Klient:         | MC                                                                                                    | Wersja: 3.5.3                  |

| 7.1 | Zgłoszenie incydentu do Service Desk SI CEPiK | .32 |
|-----|-----------------------------------------------|-----|
| 7.2 | Zgłoszenie reklamacji                         | .32 |

#### SPIS RYSUNKÓW

| Rysunek 1: Przykładowy ekran wprowadzania numeru PIN                                                         | 14           |
|----------------------------------------------------------------------------------------------------|--------------|
| Rysunek 2: Ekran główny aplikacji                                                                            | 15           |
| Rysunek 3: Ekran importu pliku z badaniami technicznymi                                                      | 17           |
| Rysunek 4: Ekran listy przeznaczonych do importu plików z badaniami technicznymi                             | 18           |
| Rysunek 5: Ekran przeznaczonych do importu plików z badaniami technicznymi z moni<br>wprowadzenie numeru PIN | item o<br>19 |
| Rysunek 6: Ekran listy przesłanych plików z badaniami technicznymi                                           | 20           |
| Rysunek 7: Ekran potwierdzenia operacji usunięcia pliku z listy plików z badaniami technicznymi              | 21           |
| Rysunek 8: Ekran z informacją o niezaufanym połączeni                                                        | 22           |
| Rysunek 9: Ekran umożliwiający dodanie wyjątku bezpieczeństwa                                                | 23           |
| Rysunek 10: Ekran umożliwiający potwierdzenie dodania wyjątku bezpieczeństwa                                 | 24           |
| Rysunek 11: Komunikat błędu walidacji pliku z danymi                                                         | 25           |
| Rysunek 12: Komunikat błędu związanego z użyciem przycisku "Odśwież" w przeglądarce                          | 26           |
| Rysunek 13: Ekran z informacją o wystąpieniu błędu systemowego                                               | 27           |
| Rysunek 14: Ekran z plikami przekazanymi do CEP                                                              | 28           |
| Rysunek 15: Ekran z poprawnym statusem zapisu komunikatu                                                     | 29           |
| Rysunek 16: Ekran z błędnym statusem zapisu komunikatu – niezgodność kodu SKP                                | 29           |
| Rysunek 17: Ekran z błędnym statusem zapisu komunikatu – numeracja BT                                        | 30           |
| Rysunek 18: Ekran z błędnym statusem zapisu komunikatu - korekta                                             | 31           |
| Rysunek 19: Ekran z błędnym statusem zapisu komunikatu - anulowanie                                          | 31           |

| Tryb zatwierdzania: | Do uzgodnienia i zatwierdzenia               | Strona 5 z 33             |
|---------------------|----------------------------------------------|---------------------------|
| Nazwa pliku         | 17-04-25_DOK_DokUzy_Aplikacja_dla_SKP_v3 5 3 | Formularz: F_DO Wer.1.3.0 |

| DUIRS MC<br>COI | Podręcznik użytkownika aplikacji dla Stacji Kontroli<br>Pojazdów                                                                        | Data utworzenia:<br>2007-01-30 |
|-----------------|----------------------------------------------------------------------------------------------------|--------------------------------|
| Projekt         | Wykonanie i wdrożenie oraz obsługa eksploatacyjna i rozwój Systemu<br>Informatycznego Centralnej Ewidencji Pojazdów i Kierowców - CEPiK | Nr ref.:                       |
| Klient:         | MC                                                                                                    | Wersja: 3.5.3                  |

# Definicje

| Pojęcie lub skró                                                                                                    | t                                                                                      | Wyjaśnienie                                                                                                    |                                            |
|----------------------------------------------------------------------------------------------------|----------------------------------------------------------------------------------------|----------------------------------------------------------------------------------------------------|--------------------------------------------|
| СЕРіК                                                                                                    |                                                                                        | Centralna Ewidencja Pojazdów i Kierowców                                                                                                    |                                            |
| SI CEPik                                                                                                    |                                                                                        | System Informatyczny Centralnej Ewidencji Pojazdóv                                                                                                    | v i Kierowców                              |
| Proces biznesowy                                                                                                    |                                                                                        | Sekwencja operacji biznesowych, służących realizacji<br>biznesowego (np. celu określonego przez procedury<br>wymagać wykorzystania jednego lub więcej formular                                                                                                | określonego celu<br>urzędowe); może<br>zy  |
| Formularz                                                                                                    |                                                                                        | Grupa logicznie powiązanych ze sobą pól, które mog<br>pogrupowane w sekcje                                                                                                    | ą być również                              |
| Pole                                                                                                    |                                                                                        | Kontrolka graficznego interfejsu użytkownika wykorz<br>wyświetlania lub edycji danych                                                                                                    | ystywana do                                |
| Strona                                                                                                    |                                                                                        | Obszar roboczy ekranu wykorzystywany przez aplika                                                                                                    | cję                                        |
| Rekord                                                                                                    |                                                                                        | Dana odnaleziona według zadanych kryteriów wyszu                                                                                                    | kiwania                                    |
| Użytkownik, opera                                                                                                    | ator                                                                                   | Podmiot korzystający z aplikacji Ewidencji Badań Tec                                                                                                    | hnicznych (EBT)                            |
| Walidacja                                                                                                    |                                                                                        | Sprawdzanie przez aplikację poprawności zawartości pola. Walidacja<br>dotyczy sprawdzenia dopuszczalnych znaków w polu data, formatu<br>numeru REGON oraz sumy cyfry kontrolnej                                                                               |                                            |
| Słownik                                                                                                    |                                                                                        | Oznacza listy rozwijalne, jednoelementowego jak i wieloelementowego wyboru, wykorzystywane do obsługi pól. Jeśli elementów na listach jest dużo, wygodniejszym rozwiązaniem jest zastosowanie pól z mechanizmem obsługi długich list danych – tzw. słowników. |                                            |
| Słownik prosty                                                                                                    | Słownik zawierający listę prostą obsługującą tylko jedną akcję – wybór pozycji z listy |                                                                                                    | dną akcję – wybór                          |
| Funkcja                                                                                                    |                                                                                        | Aplikacja posiada specyficzne dla siebie menu główn<br>Funkcja to pozycja menu umożliwiająca realizację cz                                                                                                    | e i zestaw funkcji.<br>ynności biznesowej. |
| Zakładka                                                                                                    |                                                                                        |                                                                                                    | ól wyłącznie na                            |
| Service Desk                                                                                                    |                                                                                        | Pomoc techniczna SI CEPIK                                                                                                    |                                            |
| Incydent Oznacza nietypowe zdarzenie w systemie CEPIK, które powoduje spowodować przerwę w działaniu systemu lub ograniczyć jakość wspieranych przez system                                        |                                                                                        | re powoduje lub może<br>iczyć jakość usług                                                                                                    |                                            |
| Błąd systemowyOznacza rodzaj błędu, jaki może wystąpić po stronie serwera,<br>o nadzwyczajnym i nie dającym się przewidzieć charakterze, które<br>można bezpiecznie obsłużyć w standardowy sposób. |                                                                                        | serwera,<br>akterze, którego nie                                                                                                    |                                            |
| PIN, hasło główne Hasło do certyfikatów wygenerowanych dla SKP, wymagane do przy zalogowaniu się do aplikacji do przesyłania danych.                                                               |                                                                                        | magane do podania<br>/ch.                                                                                                    |                                            |
| Tryb zatwierdzania:                                                                                                    | Do uzgod                                                                               | nienia i zatwierdzenia                                                                                                    | Strona 6 z 33                              |
| Nazwa pliku                                                                                                    | 17-04-25                                                                               |                                                                                                    | Formularz: F_DO Wer.1.3.0                  |

| DUIRS MC<br>COI | Podręcznik użytkownika aplikacji dla Stacji Kontroli<br>Pojazdów                                                                        | Data utworzenia:<br>2007-01-30 |
|-----------------|----------------------------------------------------------------------------------------------------|--------------------------------|
| Projekt         | Wykonanie i wdrożenie oraz obsługa eksploatacyjna i rozwój Systemu<br>Informatycznego Centralnej Ewidencji Pojazdów i Kierowców - CEPiK | Nr ref.:                       |
| Klient:         | MC                                                                                                    | Wersja: 3.5.3                  |

| Tryb zatwierdzania: | Do uzgodnienia i zatwierdzenia               | Strona 7 z 33             |
|---------------------|----------------------------------------------|---------------------------|
| Nazwa pliku         | 17-04-25_DOK_DokUzy_Aplikacja_dla_SKP_v3 5 3 | Formularz: F_DO Wer.1.3.0 |

| DUIRS MC<br>COI | Podręcznik użytkownika aplikacji dla Stacji Kontroli<br>Pojazdów                                                                        | Data utworzenia:<br>2007-01-30 |
|-----------------|----------------------------------------------------------------------------------------------------|--------------------------------|
| Projekt         | Wykonanie i wdrożenie oraz obsługa eksploatacyjna i rozwój Systemu<br>Informatycznego Centralnej Ewidencji Pojazdów i Kierowców - CEPiK | Nr ref.:                       |
| Klient:         | MC                                                                                                    | Wersja: 3.5.3                  |

# Dokumenty wykorzystane i powiązane

Dokument został opracowany z wykorzystaniem informacji i ustaleń zawartych w dokumentach analitycznych dla podproduktu PRB-ACE/P Zasilanie CEP-C Portal Internetowy.

| Tryb zatwierdzania: | Do uzgodnienia i zatwierdzenia               | Strona 8 z 33             |
|---------------------|----------------------------------------------|---------------------------|
| Nazwa pliku         | 17-04-25_DOK_DokUzy_Aplikacja_dla_SKP_v3 5 3 | Formularz: F_DO Wer.1.3.0 |

| DUIRS MC<br>COI | Podręcznik użytkownika aplikacji dla Stacji Kontroli<br>Pojazdów                                                                        | Data utworzenia:<br>2007-01-30 |
|-----------------|----------------------------------------------------------------------------------------------------|--------------------------------|
| Projekt         | Wykonanie i wdrożenie oraz obsługa eksploatacyjna i rozwój Systemu<br>Informatycznego Centralnej Ewidencji Pojazdów i Kierowców - CEPiK | Nr ref.:                       |
| Klient:         | MC                                                                                                    | Wersja: 3.5.3                  |

# 1. Wstęp

Dokument jest instrukcją dla użytkowników końcowych, umożliwiającą korzystanie przez Stacje Kontroli Pojazdów z modułu EBT dla w zakresie:

- Przekazywania na Portal Internetowy danych badań technicznych
- Pobierania z Portalu Internetowego pliku słownika marek i modeli

W dokumencie opisano szczegółowo ekrany oraz zasady poruszania się po ekranach obowiązujące podczas pracy z aplikacją.

### 1.1. Przeznaczenie dokumentu

Dokument jest przeznaczony dla Użytkowników końcowych wykorzystujących moduł EBT do realizacji obowiązku przekazywania danych o przeprowadzonych badaniach technicznych do CEPiK.

Dokument umożliwia zapoznanie się z funkcjonalnością aplikacji, z regułami posługiwania się aplikacją, a także ze sposobami rozwiązywania problemów występujących w czasie jej użytkowania.

## 1.2. Struktura dokumentu

Dokument składa się z rozdziałów, których zawartość przedstawiono w poniższej tabeli:

| rozdział 2 | zawiera ogólne informacje dotyczące aplikacji: zakres aplikacji oraz realizowane przez<br>nią zadania.                                                                                                    |
|------------|----------------------------------------------------------------------------------------------------|
| rozdział 3 | przedstawia środowisko aplikacji, zasady nawigacji po aplikacji, opis elementów GUI,<br>korzystanie z kalendarza i ze słownika oraz rozpoczęcie i zakończenie pracy<br>z aplikacją.                                                                                   |
| rozdział 4 | przedstawia opis konkretnych zadań wykonywanych przez użytkownika systemu. W podrozdziałach umieszczone są zarówno informacje dotyczące ogólnej nawigacji po funkcjach aplikacji, jak i opisy kolejnych zadań (czynności), które użytkownik może wykonać w aplikacji. |
| rozdział 5 | zawiera dodatkowe informacje ułatwiające korzystanie z aplikacji, takie jak zasady obsługi sytuacji nietypowych.                                                                                                    |

| Tryb zatwierdzania: | Do uzgodnienia i zatwierdzenia               | Strona 9 z 33             |
|---------------------|----------------------------------------------|---------------------------|
| Nazwa pliku         | 17-04-25_DOK_DokUzy_Aplikacja_dla_SKP_v3 5 3 | Formularz: F_DO Wer.1.3.0 |

| DUIRS MC<br>COI | Podręcznik użytkownika aplikacji dla Stacji Kontroli<br>Pojazdów                                                                        | Data utworzenia:<br>2007-01-30 |
|-----------------|----------------------------------------------------------------------------------------------------|--------------------------------|
| Projekt         | Wykonanie i wdrożenie oraz obsługa eksploatacyjna i rozwój Systemu<br>Informatycznego Centralnej Ewidencji Pojazdów i Kierowców - CEPiK | Nr ref.:                       |
| Klient:         | MC                                                                                                    | Wersja: 3.5.3                  |

# **2.** Zadania aplikacji

## 2.1. Zakres aplikacji dla Stacji Kontroli Pojazdów

Zadaniem Aplikacji jest umożliwienie Stacjom Kontroli Pojazdów przekazania do SI CEPiK danych o wykonanych badaniach technicznych oraz pobranie słownika marek i modeli pojazdów.

Przekazanie danych o wykonanych badaniach technicznych realizowane jest poprzez wczytanie, przygotowanej wcześniej w aplikacji do ewidencji badań, paczki z danymi na Portalu Internetowym CEPiK. Podczas wczytywania paczki na Portalu Internetowym CEPiK weryfikacji podlega:

- Zgodność struktury paczki ze zdefiniowaną w pliku XSD definiującym strukturę danych dla kanału alternatywnego – w przypadku niezgodności pliku ze strukturą zostaje on odrzucony z komunikatem informującym o niezgodności; Aktualna wersja pliku XSD definiujący strukturę danych publikowany jest dla SKP przez MC na stronie <u>www.cepik.gov.pl</u>
- Wielkość paczki z danymi w przypadku, gdy plik z danymi jest większy niż 512KB aplikacja proponuje podział pliku na mniejsze

Po wczytaniu pliku z danymi badan technicznych Stacja Kontroli Pojazdów ma możliwość weryfikacji statusu wczytania danych do SI CEPiK i pobrania raportu zawierającego szczegółowa informację o statusie przetworzenia poszczególnych badań.

Pobranie pliku słownika marek i modeli pojazdów realizowane jest poprzez pobranie udostępnionego na Portali Internetowym CEPiK pliku XML.

## 2.2. Zadania aplikacji dla Stacji kontroli Pojazdów

Aplikacja realizuje następujące zadania:

- Import badań technicznych
- Pobranie słownika marek i modeli pojazdów

| Tryb zatwierdzania: | Do uzgodnienia i zatwierdzenia               | Strona 10 z 33            |
|---------------------|----------------------------------------------|---------------------------|
| Nazwa pliku         | 17-04-25_DOK_DokUzy_Aplikacja_dla_SKP_v3 5 3 | Formularz: F_DO Wer.1.3.0 |

| DUIRS MC<br>COI | Podręcznik użytkownika aplikacji dla Stacji Kontroli<br>Pojazdów                                                                        | Data utworzenia:<br>2007-01-30 |
|-----------------|----------------------------------------------------------------------------------------------------|--------------------------------|
| Projekt         | Wykonanie i wdrożenie oraz obsługa eksploatacyjna i rozwój Systemu<br>Informatycznego Centralnej Ewidencji Pojazdów i Kierowców - CEPiK | Nr ref.:                       |
| Klient:         | MC                                                                                                    | Wersja: 3.5.3                  |

# 3. Zasady obsługi aplikacji

# 3.1. Środowisko aplikacji

Zakłada się, że dostęp do Aplikacji dla Stacji Kontroli Pojazdów będzie wymagał uwierzytelnienia poprzez protokół SSL i z wykorzystaniem przeglądarki Mozilla Firefox w wersji 1.x lub wyższej.

#### Uwaga!

W zestawie instalacyjnym (do pobrania na www.cepik.gov.pl) dostępna jest ostatnia wersja przeglądarki FireFox dla której przeprowadzono testy poprawności funkcjonowania z aplikacjami.

Minimalne wymagania sprzętowe:

- procesor min 1GHz (zależne dodatkowo od wymagań używanego systemu operacyjnego)
- HDD min. 500MB wolnego miejsca (zależne dodatkowo od wymagań używanego systemu operacyjnego)
- RAM min. 512MB (zależne dodatkowo od wymagań używanego systemu operacyjnego)
- USB 1.1 lub USB 2.0
- czytnik kart kryptograficznych, zgodny ze standardem PC/S.C.
- karta kryptograficzna

#### Uwaga!

System operacyjny musi obsługiwać zakupiony czytnik i kartę kryptograficzną, oraz pozwalać na realizację operacji związanych z uwierzytelnieniem sesji przeglądarki w oparciu o moduł kryptograficzny. W ramach dotychczasowej eksploatacji potwierdzono poprawne funkcjonowanie aplikacji w systemach MS Windows XP SP2 lub wyższy, MS Vista z Service Pack 1 (lub wyższym), Windows 7. W pozostałych przypadkach należy się zapoznać z wymaganiami danego producenta.

Domyślny instalator jest przygotowany dla wykorzystywania Systemu operacyjnego Windows XP SP2 oraz czytników kart ActivCard i kart ENCARD. W pozostałych przypadkach należy się zapoznać z wymaganiami danego producenta.

Zalecane wymagania na łącze internetowe - minimalna przepustowość 512 kb/s w obie strony

#### Uwaga!

Do poprawnego działania aplikacji dla Stacji Kontroli Pojazdów konieczne jest umożliwienie pobierania danych z następującego serwera: https://www.cepik.gov.pl z portów 443 oraz 444.

## 3.2. Ogólne zalecenia dotyczące aplikacji

Praca z aplikacja dla SKP wymaga spełnienia przez Użytkownika następujących wymagań:

| Tryb zatwierdzania: | Do uzgodnienia i zatwierdzenia               | Strona 11 z 33            |
|---------------------|----------------------------------------------|---------------------------|
| Nazwa pliku         | 17-04-25_DOK_DokUzy_Aplikacja_dla_SKP_v3 5 3 | Formularz: F_DO Wer.1.3.0 |

| DUIRS MC<br>COI | Podręcznik użytkownika aplikacji dla Stacji Kontroli<br>Pojazdów                                                                        | Data utworzenia:<br>2007-01-30 |
|-----------------|----------------------------------------------------------------------------------------------------|--------------------------------|
| Projekt         | Wykonanie i wdrożenie oraz obsługa eksploatacyjna i rozwój Systemu<br>Informatycznego Centralnej Ewidencji Pojazdów i Kierowców - CEPiK | Nr ref.:                       |
| Klient:         | MC                                                                                                    | Wersja: 3.5.3                  |

- posiadania mikroprocesorowej karty kryptograficznej zawierającej ważny certyfikat uprawniający do pracy w systemie
- znajomości numeru PIN do karty
- stacja robocza, z której Użytkownik zamierza korzystać przy przekazywaniu na Portal Internetowy CEPiK dane badań technicznych musi mieć zainstalowany czytnik kart

W celu uzyskania certyfikatu Stacja Kontroli Pojazdów musi wystąpić z wnioskiem o wystawienie certyfikatu do MC. Wzór wniosku dla obowiązującej w tym przypadku Polityki certyfikacji DLA INSTYTUCJI ZEWNĘTRZNYCH KORZYSTAJĄCYCH Z SYSTEMU INFORMATYCZNEGO CEPIK, ŁĄCZĄCYCH SIĘ PRZEZ SIEĆ PUBLICZNĄ publikowany jest na stronie <u>www.cepik.gov.pl</u>

Wraz z wydaniem certyfikatu dla Stacji Kontroli Pojazdów zakładane jest konto użytkownika i przyznawane są uprawnienia do pracy z aplikacją. Certyfikat wydawany jest dla podmiotu tj. Stacji Kontroli Pojazdów a nie dla poszczególnych użytkowników. Przydział certyfikatu dla poszczególnych użytkowników jest powadzony przez Kierownika jednostki organizacyjnej i wymaga odnotowania (rejestr wydanych kart), pozwalającego w każdym momencie odtworzyć kto personalnie używał kartę w dowolnym dniu.

Sposób konfiguracji przeglądarki internetowej związany ze współpracą z czytnikiem kart znajduje się w osobnym dokumencie tj. "Instrukcji instalacji klienta aplikacji portalowych" zamieszczonych w pakiecie instalacyjnym dostępnym na stronie <u>www.cepik.gov.pl</u>.

### 3.3. Opis elementów GUI

#### 3.3.1. Ikony występujące w aplikacji

W aplikacji występują następujące ikony:

Ikony – logo:

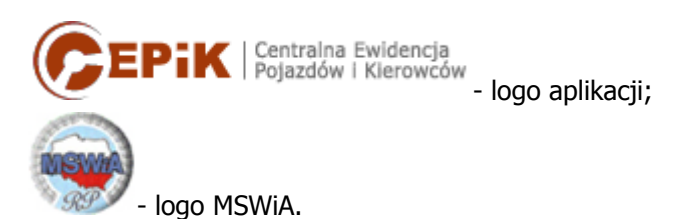

Ikony przycisków:

| Importuj) - rozpoczęcie operacji importu plików z danymi badań technicznych      |
|----------------------------------------------------------------------------------|
| + Dodaj - dodanie nowego pliku z danymi badan technicznych do zaczytania         |
| Wyślij - wysłanie pliku/plików z danymi badan technicznych                       |
| Pomoc - wyświetlenie okna zawierającego informację na temat bieżącego formularza |

| Tryb zatwierdzania: | Do uzgodnienia i zatwierdzenia               | Strona 12 z 33            |
|---------------------|----------------------------------------------|---------------------------|
| Nazwa pliku         | 17-04-25_DOK_DokUzy_Aplikacja_dla_SKP_v3 5 3 | Formularz: F_DO Wer.1.3.0 |

| DUIRS MC<br>COI | Podręcznik użytkownika aplikacji dla Stacji Kontroli<br>Pojazdów                                                                        | Data utworzenia:<br>2007-01-30 |
|-----------------|----------------------------------------------------------------------------------------------------|--------------------------------|
| Projekt         | Wykonanie i wdrożenie oraz obsługa eksploatacyjna i rozwój Systemu<br>Informatycznego Centralnej Ewidencji Pojazdów i Kierowców - CEPiK | Nr ref.:                       |
| Klient:         | MC                                                                                                    | Wersja: 3.5.3                  |

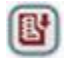

- pobranie pliku raportu dla pliku z badaniami technicznymi

### Odnośniki

Umożliwiają one przemieszczanie się po stronach listy i są umieszczone powyżej i poniżej prezentowanej listy.

[Pokaż wszystkie] - umożliwia wyświetlenie na jednej stronie pełnej listy wyników,

#### Uwaga!

Maksymalna liczba pozycji jaką może zawierać obecnie lista to 100. Liczba 100 jest jednak wartością parametru ustawianego za pomocą Modułu Administracyjnego i może ulec zmianie.

[Zwiń liste] - powoduje powrót do stronicowania listy po 10 pozycji na jednej stronie,

#### Uwaga!

Liczba 10 jest wartością parametru ustawianego za pomocą Modułu Administracyjnego i może ulec zmianie.

[Pierwsza] - umożliwia przejście do pierwszej strony wyświetlonej listy wyników,

[Poprz.] - umożliwia przejście do poprzedniej strony wyświetlonej listy wyników,

[Nast.] - umożliwia przejście do następnej strony wyświetlonej listy wyników,

[Ostatnia] - umożliwia przejście do ostatniej strony wyświetlonej listy wyników,

[1] [2] [3] [4] - umożliwia wybór konkretnych numerów stron (w tym przypadku od 1 do 4) wyświetlonej listy wyników. Numer aktualnie wyświetlanej strony jest pogrubiony.

#### Uwaga!

Ikony odnośników, które można wykorzystać na danej stronie do nawigacji są podkreślone.

#### Ikony kontrolek i strzałki

pole jednokrotnego wyboru (check-box)

#### 3.3.2. Elementy okien występujących w aplikacji

W aplikacji występują różne rodzaje okien. Najważniejsze elementy występujące w oknach opisano poniżej:

• Nagłówek zawierający następujące pola:

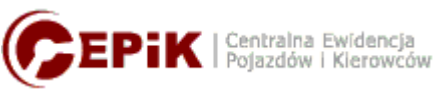

- logo aplikacji,

| Tryb zatwierdzania: | Do uzgodnienia i zatwierdzenia               | Strona 13 z 33            |
|---------------------|----------------------------------------------|---------------------------|
| Nazwa pliku         | 17-04-25_DOK_DokUzy_Aplikacja_dla_SKP_v3 5 3 | Formularz: F_DO Wer.1.3.0 |

| DUIRS MC<br>COI | Podręcznik użytkownika aplikacji dla Stacji Kontroli<br>Pojazdów                                                                        | Data utworzenia:<br>2007-01-30 |
|-----------------|----------------------------------------------------------------------------------------------------|--------------------------------|
| Projekt         | Wykonanie i wdrożenie oraz obsługa eksploatacyjna i rozwój Systemu<br>Informatycznego Centralnej Ewidencji Pojazdów i Kierowców - CEPiK | Nr ref.:                       |
| Klient:         | MC                                                                                                    | Wersja: 3.5.3                  |

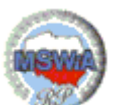

- logo MSWiA,

Zalogowany: KOWALSKI Jan - przykładowa nazwa bieżącego użytkownika aplikacji,

Ostatnie zalogowanie: 2006-09-14 - data poprzedniego wejścia użytkownika do systemu,

- Menu główne zawierające następujące pola:
  - pozycje menu głównego aplikacji,
    - pozycje podmenu,
- Stopka znajdująca się u dołu ekranu zawierająca następujące pola: Wykonane przez Asseco Poland S.A. dla MSWiA, © Copyright by MSWiA, 2010 - prawa autorskie

## 3.4. Rozpoczęcie pracy z aplikacją

Przed uruchomieniem przeglądarki użytkownik powinien, podłączyć czytnik i umieścić kartę w czytniku. W celu rozpoczęcia pracy z aplikacją, należy zalogować się na Portal <u>www.cepik.gov.pl</u> na konto przydzielone dla użytkownika (login i hasło przekazane w ramach korespondencji z MC). Następnie należy wskazać łącze dostępu do aplikacji SKP. Łącze to dostępne będzie w zakładce Aplikacje MSW (widoczne po zalogowaniu). Po wybraniu łącza następuje przejście w tryb bezpiecznego połączenia SSL i użytkownik musi podać numer PIN do karty ( dla kart ENCARD – tzw. hasło główne –Rysunek 1). Jeżeli operator poda poprawny, to pojawi się okno główne aplikacji. W przypadku wprowadzenia niepoprawnego numeru PIN, System ponownie wyświetli formatkę z prośbą o podanie PIN (hasło główne).

#### Poniżej pokazano ekran logowania.

|                                                   | ~                                                                  |
|---------------------------------------------------|--------------------------------------------------------------------|
| ENCARD Token kwalifikowany: wprowadź hasło główne | e                                                                  |
|                                                   |                                                                    |
| OK Anuluj                                         |                                                                    |
|                                                   | ENCARD Token kwalifikowany: wprowadź hasło główn<br> <br>OK Anuluj |

Rysunek 1: Przykładowy ekran wprowadzania numeru PIN

#### Uwaga!

Po trzeciej nieudanej próbie wprowadzenia kodu PIN (hasło główne) karta zostaje zablokowana. W celu odblokowania karty należy używając aplikacji ENCARD Zarządca kart wykorzystać tzw. PIN

| Tryb zatwierdzania: | Do uzgodnienia i zatwierdzenia               | Strona 14 z 33            |
|---------------------|----------------------------------------------|---------------------------|
| Nazwa pliku         | 17-04-25_DOK_DokUzy_Aplikacja_dla_SKP_v3 5 3 | Formularz: F_DO Wer.1.3.0 |

| DUIRS MC<br>COI | Podręcznik użytkownika aplikacji dla Stacji Kontroli<br>Pojazdów                                                                        | Data utworzenia:<br>2007-01-30 |
|-----------------|----------------------------------------------------------------------------------------------------|--------------------------------|
| Projekt         | Wykonanie i wdrożenie oraz obsługa eksploatacyjna i rozwój Systemu<br>Informatycznego Centralnej Ewidencji Pojazdów i Kierowców - CEPiK | Nr ref.:                       |
| Klient:         | MC                                                                                                    | Wersja: 3.5.3                  |

administratora. PIN administratora to 8 cyfrowy ciąg znaków, który jest wygenerowany przez producenta dla każdej z kart. PIN administratora po otrzymaniu od producenta lub MC powinien być bezpiecznie zdeponowany przez Kierownika jednostki organizacyjnej w SKP i używany tylko w uzasadnionych przypadkach. PIN administratora po kilkukrotnym błędnym użyciu również jest blokowany i uniemożliwia to dalsze korzystanie z karty. W powyższym przypadku należy zakupić kolejną kartę i rozpocząć od nowa proces generacji certyfikatów.

W sytuacji, kiedy użytkownik poda prawidłowy PIN prezentowany jest ekran główny aplikacji:

| adań          |                                   |                                      |                             |        |
|---------------|-----------------------------------|--------------------------------------|-----------------------------|--------|
| badań         |                                   |                                      |                             |        |
|               |                                   |                                      |                             |        |
|               | [Pokaż wszystkie] [Pierwsza] [Pop | rz.] [1] [Nast.] [Ostatnia] Ogółem 7 | pozycji                     |        |
| Numer importu | Plik importu                      | Data i godzina                       | Komunikat                   | Raport |
| 2010061600001 | XSDSKP-MWEBT-ASSECO_RZESZOW_3.xml | 2010-06-16 16:08                     | Oczekujący na odpowiedź     |        |
| 2010061500001 | XSDSKP-MWEBT-ASSECO_RZESZOW_6.xml | 2010-06-15 09:54                     | Oczekujący na odpowiedź     |        |
| 2010061400005 | XSDSKP-MWEBT-ASSECO_RZESZOW_5.xml | 2010-06-14 18:18                     | Oczekujący na odpowiedź     | (2)    |
| 2010061400004 | XSDSKP-MWEBT-ASSECO_RZESZOW_4.xml | 2010-06-14 18:13                     | Oczekujący na odpowiedź     |        |
| 2010061400003 | XSDSKP-MWEBT-ASSECO_RZESZOW_3.xml | 2010-06-14 16:41                     | Poprawnie przekazane do CEP | 8      |
| 2010061400002 | XSDSKP-MWEBT-ASSECO_RZESZOW_2.xml | 2010-06-14 16:38                     | Poprawnie przekazane do CEP | 8      |
|               |                                   |                                      |                             |        |
|               | ( ¥ Importuj                      | ( <sup>n</sup> Pobierz słownik)      |                             |        |

Rysunek 2: Ekran główny aplikacji

## 3.5. Zakończenie pracy z aplikacją

Aby się wylogować, należy wybrać odnośnik **"Wyloguj"** umieszczony w prawej części menu głównego. System prosi użytkownika o potwierdzenie decyzji opuszczenia aplikacji i zerwania bezpiecznego połączenia. Po potwierdzeniu przez użytkownika chęci wylogowania, System prezentuje informacje o zakończeniu pracy z aplikacją SKP już w portalu CEPiK.

| Tryb zatwierdzania: | Do uzgodnienia i zatwierdzenia               | Strona 15 z 33            |
|---------------------|----------------------------------------------|---------------------------|
| Nazwa pliku         | 17-04-25_DOK_DokUzy_Aplikacja_dla_SKP_v3 5 3 | Formularz: F_DO Wer.1.3.0 |

| DUIRS MC<br>COI | Podręcznik użytkownika aplikacji dla Stacji Kontroli<br>Pojazdów                                                                        | Data utworzenia:<br>2007-01-30 |
|-----------------|----------------------------------------------------------------------------------------------------|--------------------------------|
| Projekt         | Wykonanie i wdrożenie oraz obsługa eksploatacyjna i rozwój Systemu<br>Informatycznego Centralnej Ewidencji Pojazdów i Kierowców - CEPiK | Nr ref.:                       |
| Klient:         | MC                                                                                                    | Wersja: 3.5.3                  |

# 4. Funkcje aplikacji

W rozdziale opisano, w jaki sposób użytkownik systemu będzie poruszał się po ekranach aplikacji w celu wykonania konkretnych funkcji.

Po poprawnym zalogowaniu się użytkownika do aplikacji prezentowany jest ekran główny aplikacji. W menu głównym znajduje się jedna pozycja "**Badania techniczne**".

W kolejnych podrozdziałach opisane są ekrany aplikacji oraz możliwe do wykonania funkcje.

### 4.1. Badania techniczne

Ekran prezentuje listę przesłanych przez Stacje Kontroli Pojazdów plików z danymi badan technicznych. Lista posortowana jest malejąco po polu Numer importu i zawiera następujące informacje:

- Numer importu unikalny, 13-cyfrowy identyfikator nadany podczas wczytywania danych na Portal Internetowy CEPiK; identyfikator ten budowany jest następująco: RRRRMMDDXXXXX, gdzie: RRRR to bieżący rok, MM to bieżący miesiąc, DD to bieżący dzień, XXXXX to kolejny numer importu w danym dniu
- Plik importu nazwa zaimportowanego pliku z danymi badań technicznych
- Data i godzina data i godzina wykonania importu
- Komunikat status w jakim znajduje się zaimportowany plik z danymi badan technicznych
- Raport przycisk akcji umożliwiający pobranie pliku raportu dla paczki badań

Na ekranie dostępne są następujące przyciski akcji:

🤍 - pobranie raportu z przetworzenia pliku z danymi badan technicznych w SI CEPiK

Importuj - rozpoczęcie operacji importu pliku z danymi badan technicznych (patrz rozdział xxx)

- pobranie pliku słownika marek i modeli

- Powrót powrót do głównego ekranu aplikacji
- ? Pomoc wyświetlenie pomocy

#### 4.1.1. Import badań

Po wybraniu przez Użytkownika przycisku (\*Importuj) aplikacja prezentuje ekran umożliwiający przesłanie pliku z danymi badań technicznych.

| Tryb zatwierdzania: | Do uzgodnienia i zatwierdzenia               | Strona 16 z 33            |
|---------------------|----------------------------------------------|---------------------------|
| Nazwa pliku         | 17-04-25_DOK_DokUzy_Aplikacja_dla_SKP_v3 5 3 | Formularz: F_DO Wer.1.3.0 |

| DUIRS MC<br>COI | Podręcznik użytkownika aplikacji dla Stacji Kontroli<br>Pojazdów                                                                        | Data utworzenia:<br>2007-01-30 |
|-----------------|----------------------------------------------------------------------------------------------------|--------------------------------|
| Projekt         | Wykonanie i wdrożenie oraz obsługa eksploatacyjna i rozwój Systemu<br>Informatycznego Centralnej Ewidencji Pojazdów i Kierowców - CEPiK | Nr ref.:                       |
| Klient:         | MC                                                                                                    | Wersja: 3.5.3                  |

| CEPIK   Centralna Ewidencja<br>Pojazdów i Kierowców |                       |                 |                              | Zalogowany: fake_user<br>Ostatnie zalogowanie: 2010-06-16 16:00 | -        |
|-----------------------------------------------------|-----------------------|-----------------|------------------------------|-----------------------------------------------------------------|----------|
| BADANIA TECHNICZNE                                  |                       |                 |                              |                                                                 | WYLOG    |
| Import badań                                        |                       |                 |                              |                                                                 |          |
| Import badań                                        |                       |                 |                              |                                                                 |          |
|                                                     |                       |                 |                              |                                                                 |          |
|                                                     | Nazwa pliku           | Status          | Usuń z listy                 |                                                                 |          |
|                                                     | Pytaj o PIN tylko raz | Anuluj (+ Doda) |                              |                                                                 |          |
|                                                     |                       |                 | Wykonane przez Asse          | co Poland S.A. dla MSWIA, © Copyright by M                      | MSWIA, 2 |
|                                                     |                       |                 | Internet   Tryb chroniony: v | vyłączony 🛛 🖓 👻 🗮                                               | 100%     |

Rysunek 3: Ekran importu pliku z badaniami technicznymi

Użycie przycisku **+ Dodaj** spowoduje otwarcie standardowego okna dialogowego umożliwiającego wskazanie pliku do przesłania. Po dodaniu pliku na ekranie prezentowana jest lista plików przeznaczonych do zaimportowania.

| Tryb zatwierdzania: | Do uzgodnienia i zatwierdzenia               | Strona 17 z 33            |
|---------------------|----------------------------------------------|---------------------------|
| Nazwa pliku         | 17-04-25_DOK_DokUzy_Aplikacja_dla_SKP_v3 5 3 | Formularz: F_DO Wer.1.3.0 |

| DUIRS MC<br>COI | Podręcznik użytkownika aplikacji dla Stacji Kontroli<br>Pojazdów                                                                        | Data utworzenia:<br>2007-01-30 |
|-----------------|----------------------------------------------------------------------------------------------------|--------------------------------|
| Projekt         | Wykonanie i wdrożenie oraz obsługa eksploatacyjna i rozwój Systemu<br>Informatycznego Centralnej Ewidencji Pojazdów i Kierowców - CEPiK | Nr ref.:                       |
| Klient:         | MC                                                                                                    | Wersja: 3.5.3                  |

| 72.04           |                           |                                  |                                   |                                           | -96    |
|-----------------|---------------------------|----------------------------------|-----------------------------------|-------------------------------------------|--------|
| ANIA TECHNICZNE |                           |                                  |                                   |                                           | WYLO   |
| port badań      |                           |                                  |                                   |                                           |        |
| nport badań     |                           |                                  |                                   |                                           |        |
|                 |                           |                                  |                                   |                                           |        |
|                 | Nazwa pliku               | Status                           | Usuń z listy                      |                                           |        |
|                 | C:\XSDSKP-MWEBT-ASSECO_R2 | Z Przygotowany                   |                                   |                                           |        |
|                 | 🗖 Pytaj o PIN tylko raz   | (♥ Anuluj) (■+ Wyślij ) (+ Dodaj |                                   |                                           |        |
|                 |                           |                                  | Wykonane przez Assec              | 9 Poland S.A. dla MSWIA, © Copyright by M | ISWIA, |
|                 |                           |                                  | 🔛 🔂 Internet   Tryb chroniony: wy | łączony 🛛 🖧 🗸 🕅                           | 100%   |

W celu przesłania plików dodanych do listy należy użyć przycisku **Erwyślij**. Użycie przycisku spowoduje uruchomienie apletu podpisującego pliki. Użytkownik zostanie poproszony o podanie numeru PIN (hasło główne).

| Tryb zatwierdzania: | Do uzgodnienia i zatwierdzenia               | Strona 18 z 33            |
|---------------------|----------------------------------------------|---------------------------|
| Nazwa pliku         | 17-04-25_DOK_DokUzy_Aplikacja_dla_SKP_v3 5 3 | Formularz: F_DO Wer.1.3.0 |

| DUIRS MC<br>COI | Podręcznik użytkownika aplikacji dla Stacji Kontroli<br>Pojazdów                                                                        | Data utworzenia:<br>2007-01-30 |
|-----------------|----------------------------------------------------------------------------------------------------|--------------------------------|
| Projekt         | Wykonanie i wdrożenie oraz obsługa eksploatacyjna i rozwój Systemu<br>Informatycznego Centralnej Ewidencji Pojazdów i Kierowców - CEPiK | Nr ref.:                       |
| Klient:         | MC                                                                                                    | Wersja: 3.5.3                  |

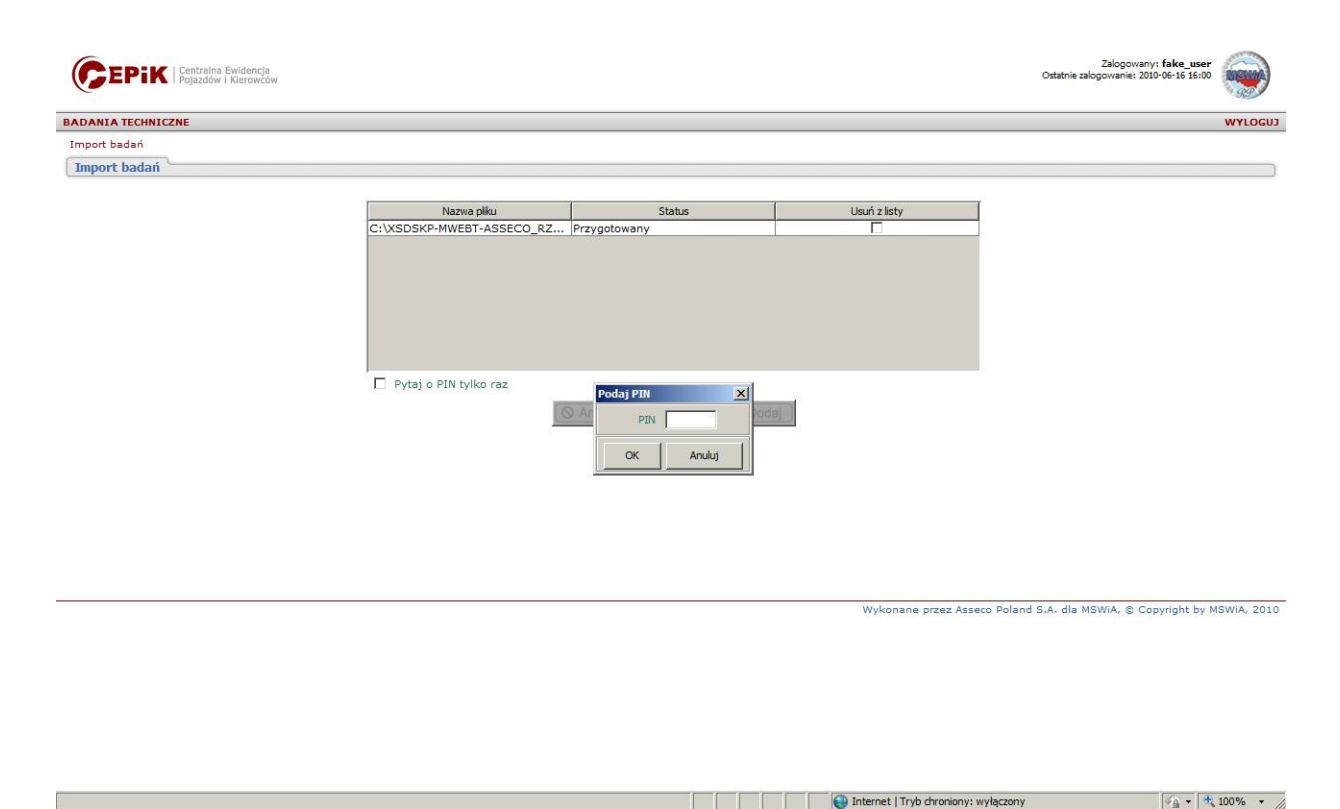

Rysunek 5: Ekran przeznaczonych do importu plików z badaniami technicznymi z monitem o wprowadzenie numeru PIN

#### Uwaga!

Aplikacja monitować będzie o podanie numeru PIN dla każdego pliku z wyświetlanej listy. W celu wymuszenia pojedynczego zapytania o numer PIN użytkownik musi oznaczyć widoczny pod listą plików do przesłania check-box "Pytaj o PIN tylko raz".

Po wprowadzeniu i zatwierdzeniu numeru PIN użytkownikowi zaprezentowana zostanie lista zawierająca

- Numer importu numer paczki nadany podczas importu paczki z badaniami
- Plik importu nazwa pliku zawierającego paczkę z badaniami technicznymi
- Raport informacja o statusie przesłania pliku z badaniami technicznymi

| Tryb zatwierdzania: | Do uzgodnienia i zatwierdzenia               | Strona 19 z 33            |
|---------------------|----------------------------------------------|---------------------------|
| Nazwa pliku         | 17-04-25_DOK_DokUzy_Aplikacja_dla_SKP_v3 5 3 | Formularz: F_DO Wer.1.3.0 |

| DUIRS MC<br>COI | Podręcznik użytkownika aplikacji dla Stacji Kontroli<br>Pojazdów                                                                        | Data utworzenia:<br>2007-01-30 |
|-----------------|----------------------------------------------------------------------------------------------------|--------------------------------|
| Projekt         | Wykonanie i wdrożenie oraz obsługa eksploatacyjna i rozwój Systemu<br>Informatycznego Centralnej Ewidencji Pojazdów i Kierowców - CEPiK | Nr ref.:                       |
| Klient:         | MC                                                                                                    | Wersja: 3.5.3                  |

| ADANIA TECHNICZNE         |                                                                                                    |                                           | WYLOGU      |
|---------------------------|----------------------------------------------------------------------------------------------------|-------------------------------------------|-------------|
| mport badań               |                                                                                                    |                                           |             |
| Import badań              |                                                                                                    |                                           |             |
|                           |                                                                                                    |                                           |             |
|                           | [Pokaż wszystkie] [Pierwsza] [Poprz.] [1] [Nast.] [Ostatnia] Ogółem 1 pozycji                                                                                                    |                                           |             |
| Numer impo                | tu Plik importu                                                                                                    | Raport                                    |             |
| 2010061600001             | XSDSKP-MWEBT-ASSECO RZESZOW 3 xml                                                                                                    | Wysłano                                   |             |
|                           | [Pokaż wszystkie] [Pierwsza] [Poprz.] [1] [Nast.] [Ostatnia] Ogółem 1 pozycji                                                                                                    |                                           |             |
|                           | (+ Powrót                                                                                                    |                                           |             |
|                           |                                                                                                    |                                           |             |
|                           |                                                                                                    |                                           |             |
|                           |                                                                                                    |                                           |             |
|                           |                                                                                                    |                                           |             |
|                           |                                                                                                    |                                           |             |
|                           |                                                                                                    |                                           |             |
|                           |                                                                                                    |                                           |             |
|                           |                                                                                                    |                                           |             |
|                           |                                                                                                    |                                           |             |
|                           |                                                                                                    |                                           |             |
|                           |                                                                                                    |                                           |             |
|                           |                                                                                                    |                                           |             |
|                           |                                                                                                    |                                           |             |
|                           | Wykonane przez Asseco Pol                                                                                                    | iand S.A. dla MSWIA, © Copyright by       | y MSWIA, 20 |
|                           | Wykonane przez Asseco Pol                                                                                                    | land S.A. dla MSWIA, © Copyright by       | y MSWIA, 20 |
|                           | Wykonane przez Asseco Pol                                                                                                    | land S.A. dla MSWIA, © Copyright by       | y MSWIA, 20 |
|                           | Wykonane przez Asseco Pol                                                                                                    | land S.A. dla MSWIA, © Copyright by       | y MSWIA, 20 |
|                           | Wykonane przez Asseco Pol                                                                                                    | land S.A. dla MSWIA, © Copyright b        | y MSWIA, 20 |
|                           | Wykonane przez Asseco Pol                                                                                                    | land S.A. dla MSWIA, © Copyright bj       | y MSWIA, 20 |
|                           | Wykonane przez Asseco Pol                                                                                                    | land S.A. dla MSWIA, © Copyright by       | y MSWIA, 20 |
|                           | Wykonane przez Asseco Pol                                                                                                    | land S.A. dla MSWIA, © Copyright by       | y MSWIA, 20 |
| we                        | Wykonane przez Asseco Pol                                                                                                    | land S.A. dla MSWIA, © Copyright by<br>my | y MSWIA, 20 |
| we<br>reunek 6: Ekran lid | Wykonane przez Asseco Pol<br>Wykonane przez Asseco Pol<br>Wykonane przez Asseco | land S.A. dla MSWIA, © Copyright by       | y MSWIA, 20 |

Użycie przycisku **Powrot** spowoduje przejście do głównego ekranu aplikacji. Na prezentowanej liście importów widoczny będzie przesłany plik ze statusem " Oczekujący na odpowiedź".

W celu usunięcia pozycji z listy plików należy przed użyciem przycisku box w kolumnie "Usuń z listy" na ekranie przeznaczonych do importu plików z badaniami technicznymi. Zaznaczenie check-box spowoduje wyświetlenie komunikatu z monitem o potwierdzenie operacji usunięcia pliku z listy.

| Tryb zatwierdzania: | Do uzgodnienia i zatwierdzenia               | Strona 20 z 33            |
|---------------------|----------------------------------------------|---------------------------|
| Nazwa pliku         | 17-04-25_DOK_DokUzy_Aplikacja_dla_SKP_v3 5 3 | Formularz: F_DO Wer.1.3.0 |

| DUIRS MC<br>COI | Podręcznik użytkownika aplikacji dla Stacji Kontroli<br>Pojazdów                                                                        | Data utworzenia:<br>2007-01-30 |
|-----------------|----------------------------------------------------------------------------------------------------|--------------------------------|
| Projekt         | Wykonanie i wdrożenie oraz obsługa eksploatacyjna i rozwój Systemu<br>Informatycznego Centralnej Ewidencji Pojazdów i Kierowców - CEPiK | Nr ref.:                       |
| Klient:         | MC                                                                                                    | Wersja: 3.5.3                  |

| mport badań    | Nazwa piku<br>C:\XSDSKP-MWEBT-ASSECO_RZ  | Status                                  | Liquá y listy |   |  |
|----------------|------------------------------------------|-----------------------------------------|---------------|---|--|
| Import badań 🔪 | Nazwa piku<br>C:\XSDSKP-MWEBT-ASSECO_RZ  | Status                                  | Lieuń z liety |   |  |
|                | Nazwa pliku<br>C:\XSDSKP-MWEBT-ASSECO_RZ | Status                                  | Lleuń z liety | 2 |  |
|                | Nazwa pliku<br>C:\XSDSKP-MWEBT-ASSECO_RZ | Status                                  | Lleuń z liety |   |  |
|                | C:\XSDSKP-MWEBT-ASSECO_RZ                | Demicantownay                           | USUIT 2 listy |   |  |
|                |                                          | . Przygotowany                          | <b>V</b>      |   |  |
|                |                                          | zy usunąć plk XSDSKP-MWEBT-ASSECO_RZESZ | OW_3.xml7     |   |  |

Rysunek 7: Ekran potwierdzenia operacji usunięcia pliku z listy plików z badaniami technicznymi

Po potwierdzeniu prezentowana na ekranie lista nie będzie zawierała usuniętego pliku.

#### Uwaga!

W przypadku przekazywania dużego pliku z badaniami technicznymi lub też zwiększonego obciążenia aplikacji, operacja wysyłania danych może trwać dłuższy czas. W takim wypadku nie należy używać przycisku "Odśwież" przeglądarki tylko zaczekać do zakończenia operacji.

💽 🚺 💽 Internet | Tryb chroniony: wyłączony

🖓 • 🔍 100% •

Użycie przycisku "Odśwież" spowoduje wyświetlenie przez aplikację komunikatu błędu jak na rysunku 9 w rozdziale 5.1.6.

#### 4.1.2. Pobranie pliku słownika marek i modeli

W celu pobrania pliku marek i modeli przeznaczonego dla Stacji Kontroli Pojazdów użytkownik na ekranie głównym aplikacji powinien użyć przycisku **Pobierz słownik**.

Otwarte zostanie standardowe okno dialogowe, umożliwiające pobranie i zapisanie pliku we wskazanej lokalizacji.

| Tryb zatwierdzania: | Do uzgodnienia i zatwierdzenia               | Strona 21 z 33            |
|---------------------|----------------------------------------------|---------------------------|
| Nazwa pliku         | 17-04-25_DOK_DokUzy_Aplikacja_dla_SKP_v3 5 3 | Formularz: F_DO Wer.1.3.0 |

| DUIRS MC<br>COI | Podręcznik użytkownika aplikacji dla Stacji Kontroli<br>Pojazdów                                                                        | Data utworzenia:<br>2007-01-30 |
|-----------------|----------------------------------------------------------------------------------------------------|--------------------------------|
| Projekt         | Wykonanie i wdrożenie oraz obsługa eksploatacyjna i rozwój Systemu<br>Informatycznego Centralnej Ewidencji Pojazdów i Kierowców - CEPiK | Nr ref.:                       |
| Klient:         | MC                                                                                                    | Wersja: 3.5.3                  |

# 5. Zalecenia dla użytkownika i objaśnienia pomocnicze

## 5.1. Obsługa sytuacji nietypowych

Użytkownik otrzymuje dwa rodzaje komunikatów:

- Komunikaty pochodzące z aplikacji,
- Komunikaty systemowe.

Komunikaty pochodzące z aplikacji pojawiają się w konkretnym miejscu aplikacji i użytkownik reaguje sam, aby doprowadzić do poprawnego działania aplikacji – dalsza praca w takim przypadku jest możliwa. W poniższym rozdziale zamieszczone są opisy sytuacji, w których pojawiają się te komunikaty oraz sposób, w jaki użytkownik powinien zareagować.

Komunikaty systemowe użytkownik zgłasza do Service Desk SI CEPiK.

#### 5.1.1. Brak możliwości zalogowania się na stronę CEPiK

W przypadku trudności w zalogowaniu się na stronę Portalu CEPIK <u>http://www.cepik.gov.pl</u>, można uzyskać dostęp do aplikacji dla SKP poprzez bezpośredni link:

https://www.cepik.gov.pl/mwebt-usr/

# 5.1.2. Konfiguracja certyfikatu klienta aplikacji przy pierwszym uruchomieniu aplikacji

Podczas logowania się przez użytkownika po raz pierwszy do aplikacji portalowych lub przełączenia między centrami udostępniającymi aplikacje portalowe, należy zaakceptować przychodzący z serwera certyfikat, pomimo komunikatu, że połączenie jest niezaufane. Zostanie on zapisany w magazynie certyfikatów przeglądarki internetowej.

Poniżej opisane są kroki jaki należy wykonać w celu akceptacji przychodzącego certyfikatu.

Po wpisaniu adresu – <u>https://www.cepik.gov.pl/mwebt-usr/</u> lub wybraniu linku z zakładnik aplikacje MSW pojawi się ekran:

| Niezaufane połączenie - Mozilla Fire | Гож                               |                                                                                                    |               | _ 8 × |
|--------------------------------------|-----------------------------------|----------------------------------------------------------------------------------------------------|---------------|-------|
| Elik Edycja Widok Historia Zakładł   | i <u>N</u> arzędzia Pomo <u>c</u> |                                                                                                    |               |       |
| 😮 🕞 😋 🗙 🏠 🗔                          | https://www.cepik.gov.pl/mw       | ebt-usr/app                                                                                                    | → • 🛃• Google | 🔎 🐠 · |
| Wczytywanie D PORTAL OZZ (1.3.2      | ) 📄 CEPIK PORTAL ADMIN            | 🛄 Informacje 🗧 Metalink 📑 hp open adres web                                                                                                    |               |       |
| 👍 Niezaufane połączenie              |                                   |                                                                                                    |               |       |
|                                      | 1                                 | To polaczenie jest niezaufane     Structure in the service of the service of |               |       |
|                                      |                                   | <ul> <li>Szczegóły techniczne</li> </ul>                                                                                                    |               |       |
|                                      |                                   | <ul> <li>Rozumieni zagrozenie</li> </ul>                                                                                                    |               |       |

| Rysunek 8: | Ekran z | informacją | o nieza | aufanym | połączeni |
|------------|---------|------------|---------|---------|-----------|
|------------|---------|------------|---------|---------|-----------|

| Tryb zatwierdzania: | Do uzgodnienia i zatwierdzenia               | Strona 22 z 33            |
|---------------------|----------------------------------------------|---------------------------|
| Nazwa pliku         | 17-04-25_DOK_DokUzy_Aplikacja_dla_SKP_v3 5 3 | Formularz: F_DO Wer.1.3.0 |

| DUIRS MC<br>COI | Podręcznik użytkownika aplikacji dla Stacji Kontroli<br>Pojazdów                                                                        | Data utworzenia:<br>2007-01-30 |
|-----------------|----------------------------------------------------------------------------------------------------|--------------------------------|
| Projekt         | Wykonanie i wdrożenie oraz obsługa eksploatacyjna i rozwój Systemu<br>Informatycznego Centralnej Ewidencji Pojazdów i Kierowców - CEPiK | Nr ref.:                       |
| Klient:         | MC                                                                                                    | Wersja: 3.5.3                  |

Należy wybrać zakładkę "Rozumiem zagrożenie". Po jej wybraniu pojawi się kolejny ekran:

Rysunek 9: Ekran umożliwiający dodanie wyjątku bezpieczeństwa

| 🥹 Niezaufane połączenie - Mozilla Firefox                                                                                                    |                                                                                                    |               | X     |
|----------------------------------------------------------------------------------------------------|----------------------------------------------------------------------------------------------------|---------------|-------|
| Plik Edycja Widok Historia Zakładki Narzędzia Pomog                                                                                                    |                                                                                                    |               |       |
| Karal Contraction of the second second secon | and the second second se                                                                                                    | → • 🛃• Google | ۰ 🚯 🥄 |
| 🗋 Wczytywanie 📄 PORTAL OZZ (1.3.2) 📄 CEPIK PORTAL ADMIN 📄 In                                                                                                    | formacje 🛛 🧧 Metalink 📋 hp open adres web                                                                                                    |               |       |
| 🔥 Niezaufane połączenie 🛛 🚸                                                                                                    |                                                                                                    |               | -     |
|                                                                                                    |                                                                                                    |               |       |
|                                                                                                    | Dragona Fierfox: costat poproszory o nawiązanie bezpiecznego połączenia z serwerem     www.celk.gowyl, da erie moniza potkredzi bezpiecznego połączenia z serwerem     www.celk.gowyl, da erie moniza potkredzi bezpiecznego połączenia z serwerem     wowydłe podczasa nawiązywania bezpiecznych połączenia z serwerem.     Worzych da erie moniza byte da bułk weryfitowana.     worzych z serweryt bezpieczenia z serwerem     worzych z serweryt bezpieczenia z serwerem     worzych z serweryt bezpieczenia z serwerem     worzych z serweryt bezpieczenia z serwerem     worzych z serweryt bezpieczenia z serwerem     worzych z serweryt bezpieczenia z serwerem     worzych z serweryt bezpieczenia serweryt bezpieczenia serwerem     worzych z serweryt bezpieczenia serweryt bezpieczenia serwerem     worzych z serweryt bezpieczenia serweryt bezpieczenia serwerem     worzych z serweryt bezpieczenia serweryt bezpieczenia serwerem     worzych z serweryt bezpieczenia serweryt bezpieczenia serwerem     worzych z serweryt bezpieczenia serweryt bezpieczenia serwerem     worzych z serweryt bezpieczenia serweryt bezpieczenia serweryt bezpieczenia serwerem     worzych z serweryt bezpieczenia serweryt bezpieczenia serweryt bezpieczenia serwerem     worzych z serweryt bezpieczenia serweryt bezpieczenia serweryt bezpieczenia serwerem     serwerem     serw |               |       |
|                                                                                                    | womm with Keryster                                                                                                    |               |       |

Na ekranie tym należy wybrać przycisk "Dodaj wyjątek". Zaprezentowany zostanie ekran, na którym należy potwierdzić wyjątek bezpieczeństwa:

| Tryb zatwierdzania: | Do uzgodnienia i zatwierdzenia               | Strona 23 z 33            |
|---------------------|----------------------------------------------|---------------------------|
| Nazwa pliku         | 17-04-25_DOK_DokUzy_Aplikacja_dla_SKP_v3 5 3 | Formularz: F_DO Wer.1.3.0 |

| DUIRS MC<br>COI | Podręcznik użytkownika aplikacji dla Stacji Kontroli<br>Pojazdów                                                                        | Data utworzenia:<br>2007-01-30 |
|-----------------|----------------------------------------------------------------------------------------------------|--------------------------------|
| Projekt         | Wykonanie i wdrożenie oraz obsługa eksploatacyjna i rozwój Systemu<br>Informatycznego Centralnej Ewidencji Pojazdów i Kierowców - CEPiK | Nr ref.:                       |
| Klient:         | MC                                                                                                    | Wersja: 3.5.3                  |

| 🕲 Niezaufane połączenie - Mozilla Firefox                                                                                                    | X                                                                 |
|----------------------------------------------------------------------------------------------------|-------------------------------------------------------------------|
| Plik Edycja Wildok Historia Zakładki Narzędzia Pomog                                                                                                    |                                                                   |
| C X 🙆 📄 https://www.cepik.gov.pl/mwebt-usr/app                                                                                                    | 🔶 🔹 🚱 - Google 🖉 🔎 -                                              |
| 🗋 Wczytywanie 📄 PORTAL OZZ (1.3.2) 📄 CEPIK PORTAL ADMIN 📄 Informacje 🛛 🚾 Metalink 📄 hp open adres web                                                                                                    |                                                                   |
| 1 Niezaufane połączenie                                                                                                    | -                                                                 |
| Dodanie wyjsku bezpieczeństwa       wwierie         Pródaz zadania witryny goodkou, w jóść Pródu kterifeku kterifeku kte | acji o<br>padku tej<br>; że iktoś<br>witryny,<br>ruje w<br>rużywa |
|                                                                                                    | 1200                                                              |

Rysunek 10: Ekran umożliwiający potwierdzenie dodania wyjątku bezpieczeństwa

Po wybraniu przycisku "Potwierdź wyjątek bezpieczeństwa" - certyfikat zostaje załadowany do magazynu przeglądarki internetowej i przy kolejnych odwołaniach do strony aplikacji portalowej system nie będzie wymagał ponownej akceptacji certyfikatu (znacznik – "*Zachowaj ten wyjątek na stałe*" musi być zaznaczony).

#### 5.1.3. Informacje wymagane do identyfikacji problemu

W przypadku innych problemów związanych z obsługą portalu CEPIK, należy przeprowadzić testy PIT sprawdzające poprawność działania komponentów instalacji. W tym celu po uruchomieniu adresu <u>http://www.cepik.gov.pl/pit/</u>, należy wybrać profil aplikacji dla testów – w tym przypadku EBT i następnie użyć przycisku "Wykonaj wszystkie testy".

| Tryb zatwierdzania: | Do uzgodnienia i zatwierdzenia               | Strona 24 z 33            |
|---------------------|----------------------------------------------|---------------------------|
| Nazwa pliku         | 17-04-25_DOK_DokUzy_Aplikacja_dla_SKP_v3 5 3 | Formularz: F_DO Wer.1.3.0 |

| DUIRS MC<br>COI | Podręcznik użytkownika aplikacji dla Stacji Kontroli<br>Pojazdów                                                                        | Data utworzenia:<br>2007-01-30 |
|-----------------|----------------------------------------------------------------------------------------------------|--------------------------------|
| Projekt         | Wykonanie i wdrożenie oraz obsługa eksploatacyjna i rozwój Systemu<br>Informatycznego Centralnej Ewidencji Pojazdów i Kierowców - CEPiK | Nr ref.:                       |
| Klient:         | MC                                                                                                    | Wersja: 3.5.3                  |

Po wyświetleniu informacji "Testy zakończone", należy wynik testu zapisać pod nazwą numeru identyfikacyjnego SKP. Np. EL001.RTF wybierając przycisk "Zapisz". Plik ten należy przesłać do Servicedesku na adres poczty elektronicznej: <u>service desk portal@coi.gov.pl</u> . Informacje zawarte w pliku przyśpieszą diagnozę i rozwiązanie problemu.

#### 5.1.4. Komunikaty pochodzące z aplikacji

Komunikaty generowane przez aplikację dzielą się na:

- komunikaty o błędach,
- komunikaty ostrzeżeń

#### 5.1.5. Komunikaty o błędach

W przypadku, gdy importowany plik zawierający paczki z danymi badan techniczny będzie niezgodny ze schematem XSD aplikacja nie dopuści do importu i użytkownikowi zostanie zaprezentowany następujący komunikat:

| CEPIK   Centralna Ewidencja<br>Pojazdow i Kierowców |                         |                                             |                | Zalogowany: fake_user<br>Ostatnie zalogowanie: 2010-06-16 17:13 | NISWA<br>99 |
|-----------------------------------------------------|-------------------------|---------------------------------------------|----------------|-----------------------------------------------------------------|-------------|
| BADANIA TECHNICZNE                                  |                         |                                             |                |                                                                 | WYLOGUJ     |
| Import badań                                        |                         |                                             |                |                                                                 |             |
| Import badań                                        |                         |                                             |                |                                                                 |             |
|                                                     |                         |                                             |                |                                                                 |             |
|                                                     | Nazwa pliku             | Status                                      | Usuń z listy   |                                                                 |             |
|                                                     |                         |                                             |                |                                                                 |             |
|                                                     |                         |                                             |                |                                                                 |             |
|                                                     | Blad Walida             | acja pliku : SKP_WS_2.2.0.wsdl zakończona r | niepowodzeniem |                                                                 |             |
|                                                     | 🗌 Pytaj o PIN tylko raz | Anuluj                                      | a)             |                                                                 |             |
|                                                     |                         |                                             |                |                                                                 |             |
|                                                     |                         |                                             |                |                                                                 |             |
|                                                     |                         |                                             |                |                                                                 |             |

Rysunek 11: Komunikat błędu walidacji pliku z danymi

Cotowe

| Tryb zatwierdzania: | Do uzgodnienia i zatwierdzenia               | Strona 25 z 33            |
|---------------------|----------------------------------------------|---------------------------|
| Nazwa pliku         | 17-04-25_DOK_DokUzy_Aplikacja_dla_SKP_v3 5 3 | Formularz: F_DO Wer.1.3.0 |

😜 Internet | Tryb chroniony: wyłączony 🖓 🔹 🔍 100% 🔹

| DUIRS MC<br>COI | Podręcznik użytkownika aplikacji dla Stacji Kontroli<br>Pojazdów                                                                        | Data utworzenia:<br>2007-01-30 |
|-----------------|----------------------------------------------------------------------------------------------------|--------------------------------|
| Projekt         | Wykonanie i wdrożenie oraz obsługa eksploatacyjna i rozwój Systemu<br>Informatycznego Centralnej Ewidencji Pojazdów i Kierowców - CEPiK | Nr ref.:                       |
| Klient:         | MC                                                                                                    | Wersja: 3.5.3                  |

#### 5.1.6. Komunikaty ostrzeżeń

W przypadku, gdy podczas operacji przesyłania danych użytkownik użyje przycisku "Odśwież" w przeglądarce aplikacja zaprezentuje poniższy ekran:

| CEPIK   Centralna Ewidencja<br>Pojazdow i Kierowców                                                                                            | Zalogowany: <b>SKP/666/P</b><br>Ostatnie zalogowanie: 2010-09-28 16:33 | <b></b>     |
|----------------------------------------------------------------------------------------------------|------------------------------------------------------------------------|-------------|
| BADANIA TECHNIC2NE                                                                                                    |                                                                        | WYLOGU      |
| Import badań > Import badań > Błędna navigacja                                                                                                 |                                                                        |             |
| Błędna nawigacja                                                                                                    |                                                                        |             |
| Wykonana została niedozwolona akcja.<br>Proszę kontynuować pracę poprzez wybór funkcji z menu głównego lub powrót do strony głównej aplikacji. |                                                                        |             |
| (     Strona główna)                                                                                                    |                                                                        |             |
|                                                                                                    |                                                                        |             |
|                                                                                                    |                                                                        |             |
|                                                                                                    |                                                                        |             |
|                                                                                                    |                                                                        |             |
|                                                                                                    |                                                                        |             |
| Zgłoś błąd Wykonane przez Asseco Poland                                                                                                    | S.A. dla MSWiA, © Copyright by I                                       | 4SWiA, 201( |

Rysunek 12: Komunikat błędu związanego z użyciem przycisku "Odśwież" w przeglądarce

Akcja wysyłania pliku z danymi została w tym wypadku przerwana i należy ponownie przesłać plik z danymi badań technicznych.

#### 5.1.7. Komunikaty systemowe

Użytkownik, jeżeli napotka w swojej pracy z aplikacją na komunikat o wystąpieniu błędu systemowego, powinien skontaktować się z Service Desk SI CEPiK.

Można również zobaczyć szczegóły błędu, naciskając klawisz **Szczegóły**. Użytkownik zobaczy wówczas log błędu.

Poniżej ekran informujący o wystąpieniu błędu systemowego:

| Tryb zatwierdzania: | Do uzgodnienia i zatwierdzenia               | Strona 26 z 33            |
|---------------------|----------------------------------------------|---------------------------|
| Nazwa pliku         | 17-04-25_DOK_DokUzy_Aplikacja_dla_SKP_v3 5 3 | Formularz: F_DO Wer.1.3.0 |

| DUIRS MC<br>COI | Podręcznik użytkownika aplikacji dla Stacji Kontroli<br>Pojazdów                                                                        | Data utworzenia:<br>2007-01-30 |
|-----------------|----------------------------------------------------------------------------------------------------|--------------------------------|
| Projekt         | Wykonanie i wdrożenie oraz obsługa eksploatacyjna i rozwój Systemu<br>Informatycznego Centralnej Ewidencji Pojazdów i Kierowców - CEPiK | Nr ref.:                       |
| Klient:         | MC                                                                                                    | Wersja: 3.5.3                  |

| CEPIK Centralma Ewidencija<br>Pojazdow i Narrowcłow                                                                                                    | Załogowany: fake_use+<br>Ostatnie załogowanie: 2010-06-16 16:07 |            |
|----------------------------------------------------------------------------------------------------|-----------------------------------------------------------------|------------|
| BADANIA TECHNICZNE                                                                                                    |                                                                 | WYLOGUJ    |
| Import badań                                                                                                    |                                                                 |            |
| Import badań                                                                                                    |                                                                 |            |
| Nastąpił nieoczekiwany błąd. Skontaktuj się z Pomocą Techniczną (Help Desk) SI CEPiK.<br>(1) Chcąc kontynuować pracę wybierz pozycję z menu głównego.<br>Przejdź do szczegółów aby uzyskać więcej informacji.<br>Q Szczegóły błędu |                                                                 |            |
|                                                                                                    |                                                                 |            |
|                                                                                                    |                                                                 |            |
|                                                                                                    |                                                                 |            |
|                                                                                                    |                                                                 |            |
|                                                                                                    |                                                                 |            |
|                                                                                                    |                                                                 |            |
|                                                                                                    | Wykonane przez Asseco Poland S.A. dla MSWiA, © Copyright by M   | SWIA, 2010 |
|                                                                                                    |                                                                 |            |
|                                                                                                    |                                                                 |            |
|                                                                                                    |                                                                 |            |
|                                                                                                    |                                                                 |            |
| Gotowe                                                                                                    | 📔 📔 📔 Internet   Tryb chroniony: wyłączony                      | 100% • //  |

Rysunek 13: Ekran z informacją o wystąpieniu błędu systemowego

| Tryb zatwierdzania: | Do uzgodnienia i zatwierdzenia               | Strona 27 z 33            |
|---------------------|----------------------------------------------|---------------------------|
| Nazwa pliku         | 17-04-25_DOK_DokUzy_Aplikacja_dla_SKP_v3 5 3 | Formularz: F_DO Wer.1.3.0 |

| DUIRS MC<br>COI | Podręcznik użytkownika aplikacji dla Stacji Kontroli<br>Pojazdów                                                                        | Data utworzenia:<br>2007-01-30 |
|-----------------|----------------------------------------------------------------------------------------------------|--------------------------------|
| Projekt         | Wykonanie i wdrożenie oraz obsługa eksploatacyjna i rozwój Systemu<br>Informatycznego Centralnej Ewidencji Pojazdów i Kierowców - CEPiK | Nr ref.:                       |
| Klient:         | MC                                                                                                    | Wersja: 3.5.3                  |

# 6. Błędy w plikach przesyłanych przez SKP do CEP

W związku z powtarzającymi się błędami obciążającymi dane z badań technicznych, przekazywane przez stacje kontroli pojazdów do Centralnej Ewidencji Pojazdów i Kierowców, poniżej przedstawiamy podstawowe informacje dotyczące najczęściej występujących niezgodności – ich rodzajów, przyczyn powstania, możliwości rozwiązań.

W aplikacji MC, za pomocą której przesyłane są badania, SKP ma możliwość sprawdzenia, które z wysłanych danych wykazują pewne nieprawidłowości. Komunikat, który pojawia się następnego dnia obok wysłanego pliku, zawiera jedynie informację o poprawnym wysłaniu pliku do CEP, nie informuje jednak SKP o poprawnym przyjęciu badań przez CEP. Informację taką można odnaleźć w znajdującym się tuż obok RAPORCIE dla poszczególnych plików z przekazanymi do CEP badaniami technicznymi.

| ANIA TECHNICZNE |                                            |                                        |                             |          | WYLOG |
|-----------------|--------------------------------------------|----------------------------------------|-----------------------------|----------|-------|
| oort badań      |                                            |                                        |                             |          |       |
| iport badań     |                                            |                                        |                             |          |       |
|                 |                                            |                                        |                             |          |       |
|                 | [ <u>Pokaż wszvstkie</u> ] [Pierwsza] [Pop | rz.] [1] [Nast.] [Ostatnia] Ogółem 7 p | pozycji                     | _        |       |
| Numer importu   | Plik importu                               | Data i godzina                         | Komunikat                   | Raport   |       |
| 2010061600001   | XSDSKP-MWEBT-ASSECO_RZESZOW_3.xml          | 2010-06-16 16:08                       | Oczekujący na odpowiedź     | Ľ        |       |
| 2010061500001   | XSDSKP-MWEBT-ASSECO_RZESZOW_6.xml          | 2010-06-15 09:54                       | Oczekujący na odpowiedź     | B        | 1     |
| 2010061400005   | XSDSKP-MWEBT-ASSECO_RZESZOW_5.xml          | 2010-06-14 18:18                       | Oczekujący na odpowiedź     | Ľ        | /     |
| 2010061400004   | XSDSKP-MWEBT-ASSECO_RZESZOW_4.xml          | 2010-06-14 18:13                       | Oczekujący na odpowiedź     | C V      |       |
| 2010061400003   | XSDSKP-MWEBT-ASSECO_RZESZOW_3.xml          | 2010-06-14 16:41                       | Poprawnie przekazane do CEP | <b>B</b> | 00    |
| 2010061400002   | XSDSKP-MWEBT-ASSECO_RZESZOW_2.xml          | 2010-06-14 16:38                       | Poprawnie przekazane do CEP | Ľ        |       |
| 2010061400001   | XSDSKP-MWEBT-ASSECO_RZESZOW_1.xml          | 2010-06-14 16:21                       | Poprawnie przekazane do CEP | ľ        |       |
|                 | [Pokaż wszystkie] [Pierwsza] [Pop          | rz.] [1] [Nast.] [Ostatnia] Ogółem 7 p | pozycji                     |          |       |
|                 | Importuj                                   | Pobierz słownik                        |                             |          |       |
|                 |                                            |                                        |                             |          |       |
|                 |                                            |                                        |                             |          |       |

Rysunek 14: Ekran z plikami przekazanymi do CEP

W treści raportu badania poprawnie przekazane oznaczone będą symbolem "P", zaś błędnie "B" wraz z informacją o rodzaju błędu. W dalszych rozdziałach przedstawione i omówione zostaną przykłady występujących opisów niezgodności.

| Tryb zatwierdzania: | Do uzgodnienia i zatwierdzenia               | Strona 28 z 33            |
|---------------------|----------------------------------------------|---------------------------|
| Nazwa pliku         | 17-04-25_DOK_DokUzy_Aplikacja_dla_SKP_v3 5 3 | Formularz: F_DO Wer.1.3.0 |

| DUIRS MC<br>COI | Podręcznik użytkownika aplikacji dla Stacji Kontroli<br>Pojazdów                                                                        | Data utworzenia:<br>2007-01-30 |
|-----------------|----------------------------------------------------------------------------------------------------|--------------------------------|
| Projekt         | Wykonanie i wdrożenie oraz obsługa eksploatacyjna i rozwój Systemu<br>Informatycznego Centralnej Ewidencji Pojazdów i Kierowców - CEPiK | Nr ref.:                       |
| Klient:         | MC                                                                                                    | Wersja: 3.5.3                  |

### 6.1 Raporty z przekazania do CEP danych z badań technicznych – możliwe opisy komunikatów

6.1.1 Komunikat poprawny

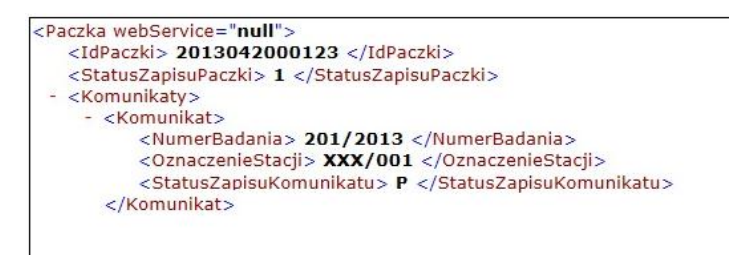

#### Rysunek 15: Ekran z poprawnym statusem zapisu komunikatu

Przekazane badania są poprawne "P" pod kątem numeracji badań technicznych i zgodności identyfikatora SKP.

6.1.2 Komunikat błędny – niezgodność kodu rozpoznawczego SKP

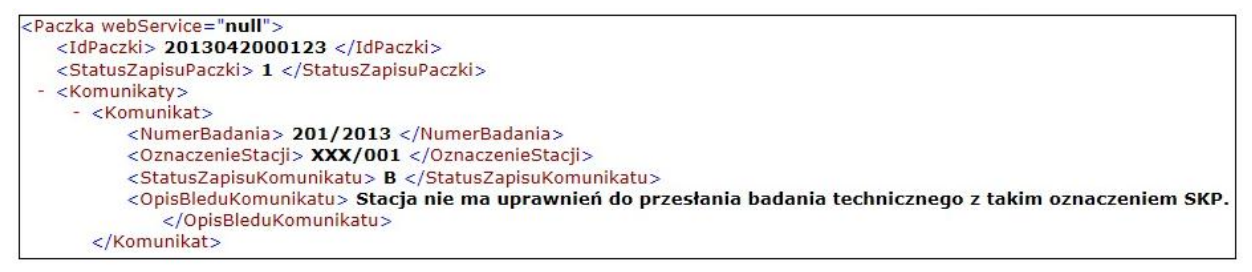

Rysunek 16: Ekran z błędnym statusem zapisu komunikatu – niezgodność kodu SKP

Błąd wynika z rozbieżności pomiędzy oznaczeniem zawartym na certyfikacie (karta kryptograficzna) a oznaczeniem wpisanym w dane systemowe oprogramowania, w którym SKP rejestruje badania techniczne.

Przyczyna 1: w danych systemowych aplikacji do rejestrowania badań, z której korzysta stacja kontroli pojazdów, wpisany jest błędny kod rozpoznawczy np. zbyt duża/ zbyt mała ilości cyfr, brak ukośnika itp. Rozwiązanie: Poprawienie błędnie wpisanego kodu rozpoznawczego w programie używanym przez SKP

Poprawny kod rozpoznawczy **(XXX/000/P)** składa się z : **XXX** – dwóch lub trzech liter (wyróżnik województwa i powiatu) **000** – dwie lub trzy cyfry (kolejny numer nadany przez UM lub SP) **P** – element charakteryzujący stację o podstawowym zakresie badań

| Tryb zatwierdzania: | Do uzgodnienia i zatwierdzenia               | Strona 29 z 33            |
|---------------------|----------------------------------------------|---------------------------|
| Nazwa pliku         | 17-04-25_DOK_DokUzy_Aplikacja_dla_SKP_v3 5 3 | Formularz: F_DO Wer.1.3.0 |

| DUIRS MC<br>COI | Podręcznik użytkownika aplikacji dla Stacji Kontroli<br>Pojazdów                                                                        | Data utworzenia:<br>2007-01-30 |
|-----------------|----------------------------------------------------------------------------------------------------|--------------------------------|
| Projekt         | Wykonanie i wdrożenie oraz obsługa eksploatacyjna i rozwój Systemu<br>Informatycznego Centralnej Ewidencji Pojazdów i Kierowców - CEPiK | Nr ref.:                       |
| Klient:         | MC                                                                                                    | Wersja: 3.5.3                  |

<u>Przyczyna 2</u>: stacja posiada wciąż stary certyfikat, wyrobiony dla kodu rozpoznawczego, który w międzyczasie uległ zmianie. Stacja dokonała zmiany kodu jedynie w swoim programie dla SKP. Wysyłane pliki z badaniami zawierają więc nowy kod rozpoznawczy, zaś dotychczasowy certyfikat wciąż wystawiony jest na stary identyfikator.

**<u>Rozwiązanie</u>:** stacja powinna złożyć wniosek o certyfikat dla nowego użytkownika z nowym kodem rozpoznawczym, w przeciwnym razie, przesyłane badania wciąż będą zwierały błąd.

6.1.3 Komunikat błędny – niezgodność numeracji badań technicznych

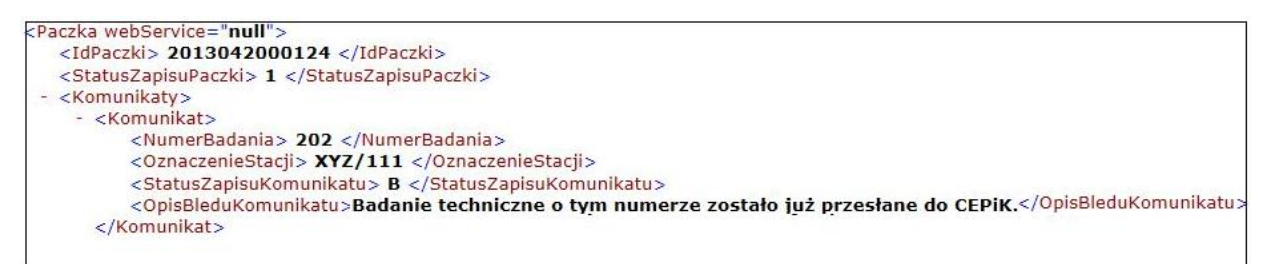

Rysunek 17: Ekran z błędnym statusem zapisu komunikatu – numeracja BT Błąd wynika z wysłania do CEP badania o tym samym numerze więcej niż jeden raz

<u>Przyczyna 1</u>: ten sam plik z danymi z BT wysłany został do CEP kilkukrotnie. Wysyłka TYCH SAMYCH badań kilka razy, powoduje, iż każde następne badanie o TYCH SAMYCH NUMERACH, potraktowane zostanie jako duplikat a przez co oznaczone jako błędne i odrzucone.

Przykład: SKP zrobiła 1 badanie, które wysłane zostało do CEP 5 razy. CEP odczyta to, jako łącznie 5 przesłanych badań, z czego 4 błędne. Ostatecznie właściwe badanie trafia do CEP, a odrzucone zostają jedynie faktyczne "duble", nie wpływając negatywnie na zachowanie ciągłości w przekazywaniu danych.

Przyczyna 2: numeracja badań rozpoczynających się co roku od nr-u 1, nie posiada "przełamania" na rok (np. 1/11, 1/12, ...). Z początkiem każdego roku więc, nowe badani otrzymują te same numery co w roku poprzednim. Następstwem takiego działania jest odrzucenie przesłanych badań ze zdublowanymi numerami. W przeciwieństwie do sytuacji wcześniejszej, problem ten powoduje powstawanie braków w CEP, gdyż odrzucone badanie posiada jedynie ten sam numer (co w roku poprzednim), ale de facto jest to zupełnie inne badanie. Dlatego też niezależnie, czy stwierdzono aktualnie u SKP występowanie błędu czy nie, stacja powinna upewnić się co do poprawności numeracji nadawanej przez program w którym rejestrowane są badania, co w latach kolejnych, pozwoli uniknąć problematycznych powtórzeń.

Niestety zdarza się, że nadawana przez program rejestrujący badania numeracja, która widoczna jest w interfejsie użytkownika, nie pokrywa się z numeracją zawartą w wysyłanym do CEP pliku XML. Widoczne więc dla diagnosty "łamanie" numeru badania na rok, w rzeczywistości może być "gubione" w czasie generowania przez program pliku do wysyłki. Istnieje możliwość sprawdzenia poprawności numeracji w tym właśnie wygenerowanym przez program SKP pliku XML, który ostatecznie wskazywany jest do wysyłania. Informacja uzyskana na podstawie jednego pliku informuje o poprawności bądź jej braku w całej numeracji.

**Rozwiązanie:** aktualizacja programu rejestrującego o możliwość określania rokiem (łamania) poszczególnych numerów badań.

| Tryb zatwierdzania: | Do uzgodnienia i zatwierdzenia               | Strona 30 z 33            |
|---------------------|----------------------------------------------|---------------------------|
| Nazwa pliku         | 17-04-25_DOK_DokUzy_Aplikacja_dla_SKP_v3 5 3 | Formularz: F_DO Wer.1.3.0 |

| DUIRS MC<br>COI | Podręcznik użytkownika aplikacji dla Stacji Kontroli<br>Pojazdów                                                                        | Data utworzenia:<br>2007-01-30 |
|-----------------|----------------------------------------------------------------------------------------------------|--------------------------------|
| Projekt         | Wykonanie i wdrożenie oraz obsługa eksploatacyjna i rozwój Systemu<br>Informatycznego Centralnej Ewidencji Pojazdów i Kierowców - CEPiK | Nr ref.:                       |
| Klient:         | MC                                                                                                    | Wersja: 3.5.3                  |

#### 6.1.4 Komunikaty błędne – korekta badania niewysłanego do CEP

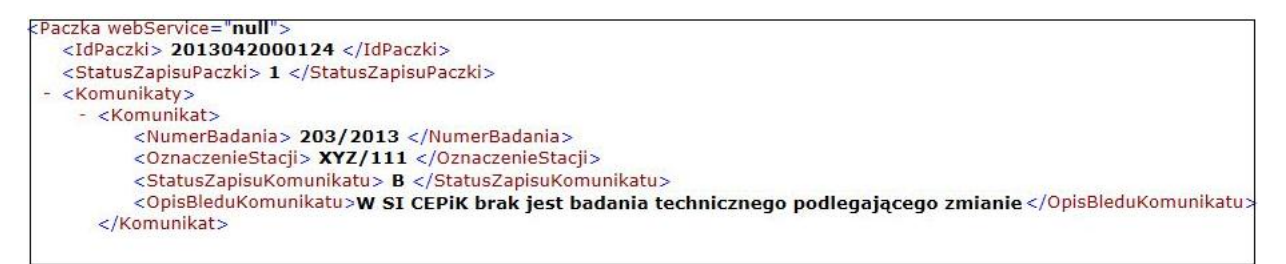

Rysunek 18: Ekran z błędnym statusem zapisu komunikatu - korekta

# Problem wynika z przesłania do CEP korekty badania, które nie zostało uprzednio przekazane do CEP w formie pierwotnej

**Przyczyna:** stacja w swoim programie rejestrującym badania techniczne, ma możliwość dokonywania modyfikacji/korekt badań technicznych. Aby korekta badania mogła zostać pomyślnie przekazana do CEP, w ewidencji, musi znajdować się już badanie pierwotne, na którym ma zostać dokonana korekta. Przekazanie do CEP korekty, bez wcześniejszego wysłania badania pierwotnego, spowoduje błąd i nie przyjęcie korekty.

**<u>Rozwiązanie</u>:** Kontakt z Service Desk

#### 6.1.5 Komunikaty błędne – anulowanie badania niewysłanego do CEP

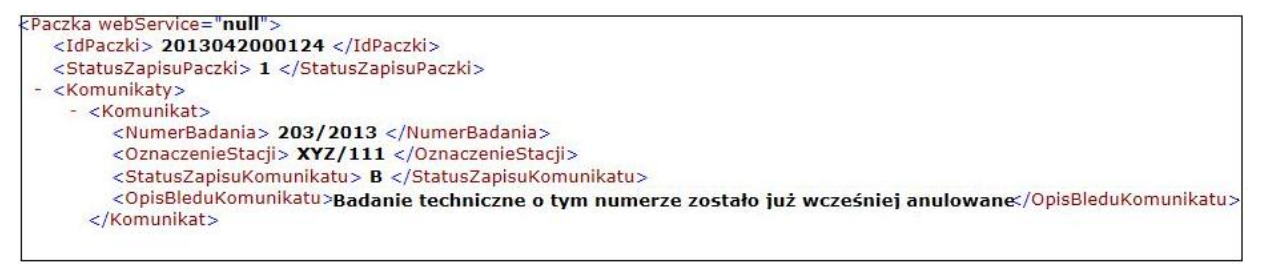

#### Rysunek 19: Ekran z błędnym statusem zapisu komunikatu - anulowanie

# Problem wynika z przesłania do CEP anulowania badania, które nie zostało uprzednio przekazane do CEP

**Przyczyna:** stacja w swoim programie rejestrującym badania techniczne, ma możliwość dokonywania anulowań badań technicznych. Aby anulowanie mogło zostać pomyślnie przekazane do CEP, w ewidencji, musi znajdować się już badanie, na którym ma zostać dokonane anulowanie. Przekazanie do CEP anulowania badania, bez wcześniejszego wysłania badania pierwotnego, spowoduje błąd i nie przyjęcie anulowania.

**Rozwiązanie:** Kontakt z Service Desk

| Tryb zatwierdzania: | Do uzgodnienia i zatwierdzenia               | Strona 31 z 33            |
|---------------------|----------------------------------------------|---------------------------|
| Nazwa pliku         | 17-04-25_DOK_DokUzy_Aplikacja_dla_SKP_v3 5 3 | Formularz: F_DO Wer.1.3.0 |

| DUIRS MC<br>COI | Podręcznik użytkownika aplikacji dla Stacji Kontroli<br>Pojazdów                                                                        | Data utworzenia:<br>2007-01-30 |
|-----------------|----------------------------------------------------------------------------------------------------|--------------------------------|
| Projekt         | Wykonanie i wdrożenie oraz obsługa eksploatacyjna i rozwój Systemu<br>Informatycznego Centralnej Ewidencji Pojazdów i Kierowców - CEPiK | Nr ref.:                       |
| Klient:         | MC                                                                                                    | Wersja: 3.5.3                  |

# 7. Kontakt z Service Desk SI CEPiK

# 7.1 Zgłoszenie incydentu do Service Desk SI CEPiK

Zgłoszenia przekazywane są do Service Desk w następujących sytuacjach:

- w celu zgłoszenia incydentu,
- w celu uzyskania informacji na temat obsługi zgłoszonego incydentu,
- uzyskania wsparcia w procesie instalacji i konfiguracji aplikacji

Zgłoszenie incydentu może nastąpić za pośrednictwem następujących kanałów komunikacyjnych:

- telefonicznie na ogólnodostępny nr telefonu centrali serwisowej: (42) 253 54 99 lub (42) 253 54 54,
- pocztą elektroniczną na adres: <u>service desk portal@coi.gov.pl</u>
- za pośrednictwem dedykowanego portalu zgłoszeniowego, dostępnego pod adresem <u>https://www.cepik.gov.pl/helpdesk</u>

Instrukcja użytkownika portalu zgłoszeniowego dostępna jest pod adresem <u>http://www.cepik.gov.pl/portal/plik/instrukcja.pdf?id=231</u> oraz, po zalogowaniu do portalu zgłoszeniowego, w nagłówku strony.

Centralny punkt zgłoszeń serwisowych dla użytkowników systemu CEPIK dostępny jest w trybie **7/24**, tj. przez 7 dni w tygodniu, 24 godziny na dobę.

## 7.2 Zgłoszenie reklamacji

Reklamacja może zostać zgłoszona w sytuacji, gdy poprzednio zgłoszony incydent nie został prawidłowo rozwiązany lub przedłuża się czas obsługi.

#### W przypadku pojawienia się zastrzeżeń do obsługi Helpdesku realizowanego przez firmę COI. uprzejmie proszę o kontakt z przedstawicielem MC, dostępnym pod adresem mailowym: skp@MC.gov.pl

| Tryb zatwierdzania: | Do uzgodnienia i zatwierdzenia               | Strona 32 z 33            |
|---------------------|----------------------------------------------|---------------------------|
| Nazwa pliku         | 17-04-25_DOK_DokUzy_Aplikacja_dla_SKP_v3 5 3 | Formularz: F_DO Wer.1.3.0 |

| DUIRS MC<br>COI | Podręcznik użytkownika aplikacji dla Stacji Kontroli<br>Pojazdów                                                                        | Data utworzenia:<br>2007-01-30 |
|-----------------|----------------------------------------------------------------------------------------------------|--------------------------------|
| Projekt         | Wykonanie i wdrożenie oraz obsługa eksploatacyjna i rozwój Systemu<br>Informatycznego Centralnej Ewidencji Pojazdów i Kierowców - CEPiK | Nr ref.:                       |
| Klient:         | MC                                                                                                    | Wersja: 3.5.3                  |

| Tryb zatwierdzania: | Do uzgodnienia i zatwierdzenia               | Strona 33 z 33            |
|---------------------|----------------------------------------------|---------------------------|
| Nazwa pliku         | 17-04-25_DOK_DokUzy_Aplikacja_dla_SKP_v3 5 3 | Formularz: F_DO Wer.1.3.0 |